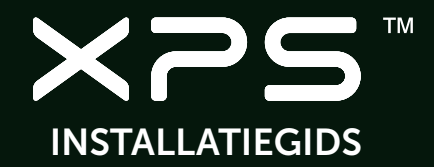

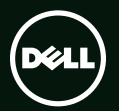

# INSTALLATIEGIDS <sup>™</sup>

Wettelijk modelnummer: P09E

Wettelijk type: P09E002

## Opmerkingen, waarschuwingen en gevaarkennisgevingen

**N.B.:** Een N.B. geeft belangrijke informatie weer waardoor u de pc beter benut.

△ WAARSCHUWINGEN: WAARSCHUWINGEN duiden potentiële schade aan hardware of potentieel gegevensverlies aan en vertellen u hoe het probleem kan worden vermeden.

## GEVAAR: GEVAAR duidt het risico van schade aan eigendommen, lichamelijk letsel of overlijden aan.

Als u een Dell<sup>™</sup> n-serie computer uit de n-serie hebt aangeschaft, zijn de verwijzingen naar de Microsoft<sup>®</sup>Windows<sup>®</sup>besturingssystemen in dit document niet van toepassing.

Dit item bevat technologie voor auteursrechtelijke bescherming, die beveiligd wordt door Amerikaanse patenten en andere rechten voor intellectueel eigendom van Rovi Corporation. Reverse engineering en demontage zijn verboden.

-----

#### De informatie in dit document kan zonder voorafgaande kennisgeving worden gewijzigd.

#### © 2010 Dell Inc. Alle rechten voorbehouden.

Verveelvoudiging van deze materialen op welke wijze dan ook zonder de schriftelijke toestemming van Dell Inc. is strikt verboden.

Handelsmerken die in deze tekst zijn gebruikt: Dell™, het DELL-logo, XPS™ en DellConnect™ zijn handelsmerken van Dell Inc.; Intel® en Centrino® zijn gedeponeerde handelsmerken en Core™ is een handelsmerk van Intel Corporation in de VS en andere landen; Microsoft®, Windows® en het logo op de startknop van Windows @ zijn handelsmerken of gedeponeerde handelsmerken van Microsoft Corporation in de Verenigde Staten en/of andere landen; Blu-ray Disc™ is een handelsmerk van Blu-ray Disc Association; Bluetooth® is een gedeponeerd handelsmerk van Bluetooth SIG, Inc. en wordt onder licentie door Dell gebruikt.

Overige handelsmerken en handelsnamen worden in deze tekst gebruikt om te verwijzen of naar de eenheden van de merken en namen of naar hun producten. Dell Inc. heeft geen eigendomsrechten of -aanspraken op handelsmerken en handelsnamen anders dan zijn eigen merken en namen.

#### 2011 - 08 O/N JPTF8 Rev. A01

| Uw XPS-laptop instellen7                         |
|--------------------------------------------------|
| Voordat u de computer installeert 7              |
| De netadapter aansluiten8                        |
| Sluit de netwerkkabel aan (optioneel)9           |
| Druk op de aan/uit-knop10                        |
| Microsoft Windows installeren 11                 |
| Systeemherstelmedia aanmaken<br>(Aanbevolen)12   |
| De simkaart installeren (optioneel) 14           |
| Draadloos in- of uitschakelen<br>(optioneel)16   |
| Draadloos beeldscherm instellen<br>(optioneel)   |
| De tv-tuner installeren (Optioneel) 19           |
| Stereoscopisch 3D instellen<br>(Optioneel)20     |
| 3D-tv instellen (optioneel)                      |
| Verbinding maken met het internet<br>(optioneel) |

| Dell DataSafe Online Backup           | Н |
|---------------------------------------|---|
| NVIDIA Optimus Technology             |   |
| (optioneel)                           |   |
| NVIDIA 3DTV Play57                    |   |
| Dell Stage61                          |   |
| Vrijevalsensor                        | н |
| Problemen oplossen                    |   |
| Pieptooncodes64                       |   |
| Problemen met het aanraakscherm 65    |   |
| Netwerkproblemen66                    |   |
| Voedingsproblemen                     |   |
| Problemen met het geheugen68          |   |
| Vastlopen en softwareproblemen69      |   |
| Ondersteuningsfuncties                |   |
| gebruiken                             |   |
| Dell Support Center                   |   |
| Mijn downloads van Dell               | Μ |
| Hardware-probleemoplosser73           | Z |
| Dell Diagnostics (Dell-diagnostiek)73 | S |

| Het besturingssysteem herstellen 78    |
|----------------------------------------|
| Systeemherstel                         |
| Dell DataSafe Local Backup             |
| Systeemherstelmedia                    |
| Dell Factory Image Restore             |
| Hulp krijgen 85                        |
| Technische ondersteuning en            |
| klantenservice                         |
| DellConnect                            |
| Online services                        |
| Automatische orderstatusservice 88     |
| Productinformatie                      |
| Items retourneren voor reparatie onder |
| garantie of voor geldteruggave         |
| Voordat u belt90                       |
| Contact opnemen met Dell92             |
| Meer informatie en bronnen             |
| zoeken                                 |
| Specificaties                          |

| Bijlage                                                           |
|-------------------------------------------------------------------|
| Informatie voor NOM, of Officiële<br>Mexicaanse Norm (Uitsluitend |
| voor Mexico)103                                                   |
| Index                                                             |

## Uw XPS-laptop instellen

Dit hoofdstuk geeft informatie over het installeren van uw Dell XPS laptop.

## Voordat u de computer installeert

Wanneer u de computer op de gewenste locatie plaatst, moet u ervoor zorgen dat de stroombron bereikbaar is, dat er voldoende ventilatie is en dat het oppervlak vlak is.

Wanneer u de luchtstroom rondom uw laptop beperkt, kan deze oververhit raken. Om oververhitting te voorkomen, dient u minimaal 5,1 cm aan de rechter- en linkerzijde vrijhouden. U mag de computer nooit in een ingesloten ruimte plaatsen, zoals een kast of lade, wanneer deze is ingeschakeld. GEVAAR: blokkeer de luchtopeningen niet, duw er geen voorwerpen in en zorg dat er zich geen stof in ophoopt. Plaats de Dell-computer niet in een omgeving waar weinig lucht circuleert, zoals een gesloten koffer, of op oppervlakken van stof, zoals vloerbedekking of vloerkleden, als de computer is ingeschakeld. Als u dat toch doet, loopt u risico op brand of beschadiging van de computer. Bovendien kunnen de prestaties van de computer verslechteren. Wanneer de computer te warm wordt, wordt de ventilator ingeschakeld. Ventilatorgeruis is normaal en duidt niet op een probleem met de ventilator of de computer.

WAARSCHUWINGEN: Het plaatsen of stapelen van zware of scherpe objecten op de computer kan resulteren in permanente schade aan de computer.

## De netadapter aansluiten

Sluit de netadapter aan op de computer en daarna op een stopcontact of stroomstootbeveiliging.

GEVAAR: De netadapter werkt op elektriciteitsnetten wereldwijd. Stroomaansluitingen en contactdozen verschillen echter sterk per land. Wanneer u een incompatibele kabel gebruikt of de kabel onjuist op een contactdoos of het stopcontact aansluit, kan er brand of permanente schade aan de apparatuur ontstaan.

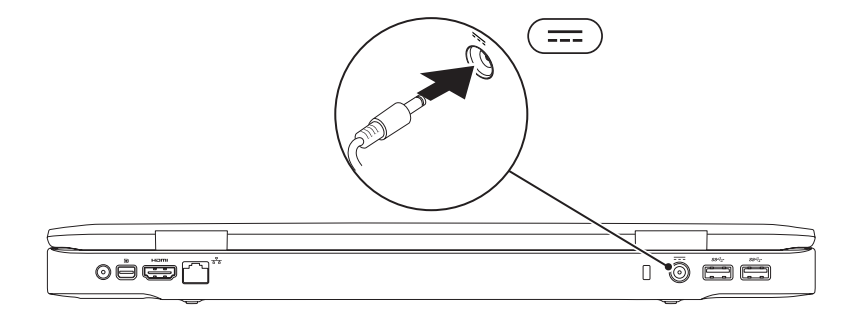

## Sluit de netwerkkabel aan (optioneel)

Als u een bekabelde netwerkverbinding wilt gebruiken, moet u de netwerkkabel aansluiten.

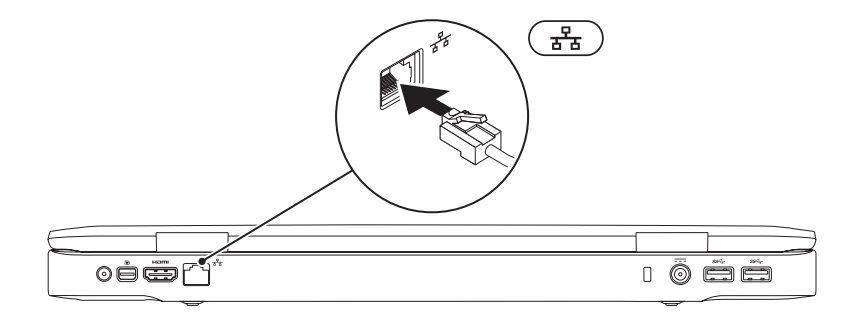

### Druk op de aan/uit-knop

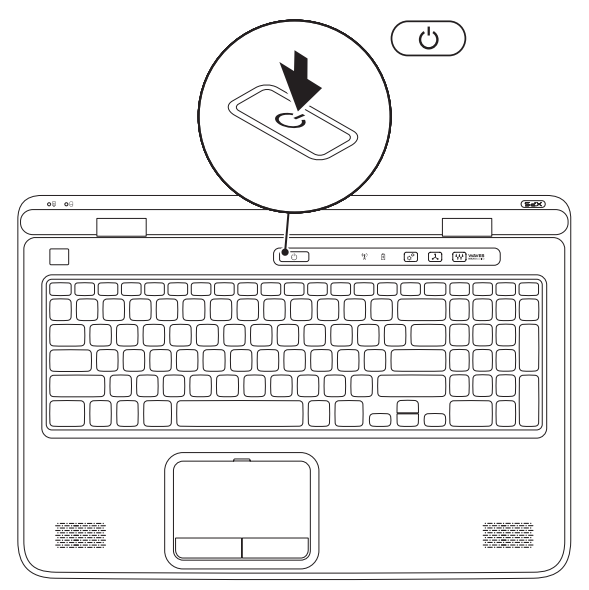

## Microsoft Windows installeren

Uw Dell-computer is vooraf met Windows Windows geconfigureerd. Volg de instructies op het scherm op om Windows voor het eerst in te stellen. Deze stappen zijn verplicht en nemen wat tijd in beslag. De Windows Setup-schermen begeleiden u bij een aantal procedures, waaronder het accepteren van licentie-overeenkomsten, het instellen van voorkeuren en het tot stand brengen van een internetverbinding.

- WAARSCHUWINGEN: Het installatieproces van het besturingssysteem mag niet worden onderbroken. Doet u dit wel, dan wordt uw computer mogelijk onbruikbaar en moet u het besturingssysteem opnieuw installeren.
- **N.B.:** Voor optimale prestaties van uw computer is het raadzaam om het nieuwste BIOS en de nieuwe stuurprogramma's te downloaden voor uw computer die beschikbaar zijn op **support.dell.com**.
- **N.B.:** Ga naar **support.dell.com/MyNewDell** voor meer informatie over het besturingssysteem en de functies.

## Systeemherstelmedia aanmaken (Aanbevolen)

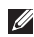

**N.B.:** Het is raadzaam tijdens de installatie van Microsoft Windows een systeemherstelmedium aan te maken.

De systeemherstelschijf kan worden gebruikt om uw computer te herstellen naar de instellingen bij de aankoop van de computer; de gegevensbestanden worden bewaard (zonder gebruik te hoeven maken van de cd van het besturingssysteem). U kunt de systeemherstelschijf gebruiken als de computer door wijzigingen van de hardware, software, stuurprogramma's of andere systeeminstellingen niet meer werkt zoals gewenst.

U hebt het volgende nodig om een systeemherstelschijf te maken:

- Dell DataSafe Local Backup
- USB-stick met een minimumcapaciteit van 8 GB of DVD-R/DVD+R/Blu-rav Disc
- **N.B.:** Dell DataSafe Local Backup ondersteunt geen herbeschrijfbare schijven.

Een systeemherstelschijf maken:

- 1. Zorg ervoor dat de netadapter is aangesloten (zie "De netadapter aansluiten" op pagina 8).
- 2. Plaats de schijf of USB-stick in de computer.
- 3. Klik op Start  $\bigcirc \rightarrow$  Alle programma's $\rightarrow$  Dell DataSafe Local Backup.

#### 4. Klik op Maak Herstelmedia aan.

5. Volg de instructies op het scherm.

**N.B.:** Zie "Systeemherstelmedium" op pagina 82 voor informatie over het terugzetten van uw besturingssysteem met behulp van systeemherstelmedia.

## De simkaart installeren (optioneel)

**N.B.:** het is niet nodig om een simkaart te installeren als u een EVDO-kaart gebruikt voor internettoegang.

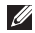

**N.B.:** U dient een mini B-CAS-kaart in de sleuf van de simkaart te plaatsen om in Japan ISDB-T digitale tv te kunnen instellen en bekijken.

Door een simkaart (Subscriber Identity Module) op de computer te installeren kunt u verbinding maken met internet. U krijgt alleen toegang tot internet als u zich binnen het netwerk van uw mobieletelefoonaanbieder bevindt

U installeert de SIM-kaart als volgt:

- 1. Schakel de computer uit.
- **2.** Verwijder de batterij (zie "De batterij verwijderen en terugplaatsen" op pagina 52).
- **3.** Schuif de simkaart in de simkaartsleuf in de batterijhouder.
- **4.** Plaats de batterij terug (zie "De batterij verwijderen en terugplaatsen" op pagina 52).
- 5. Schakel de computer in.

Druk op de simkaart om deze te verwijderen.

#### Uw XPS-laptop instellen

- **1** simkaart
- 2 batterijcompartiment
- 3 simkaartsleuf

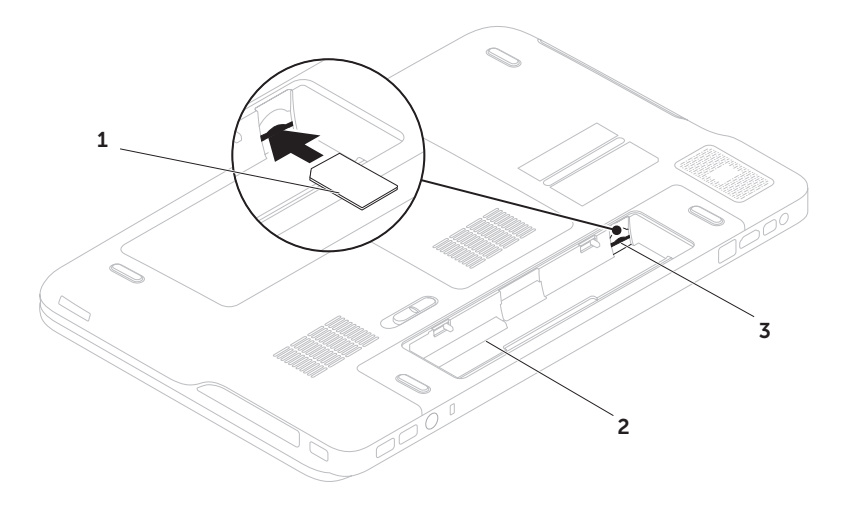

## Draadloos in- of uitschakelen (optioneel)

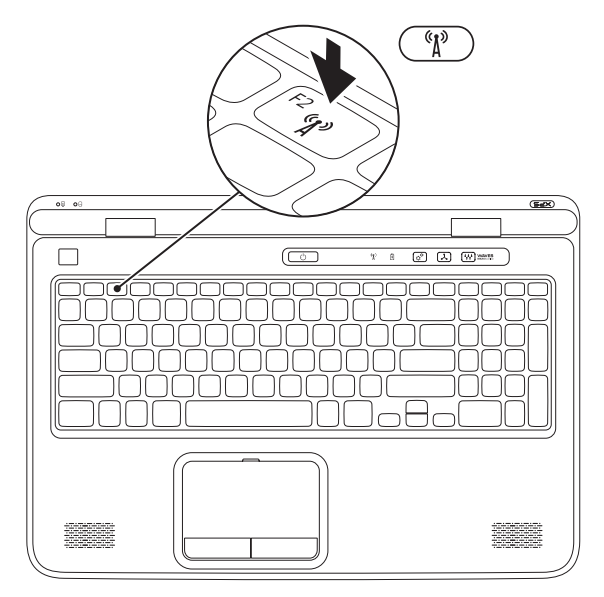

16

Draadloos in- of uitschakelen:

- **1.** Controleer of de computer is ingeschakeld.
- 2. Druk op de <Fn><F2> toetsen op het toetsenbord. De huidige status van de draadloze radio's verschijnt op het scherm.

Draadloos netwerk ingeschakeld

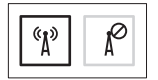

Draadloos netwerk uitgeschakeld

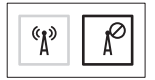

**3.** Druk nogmaals op de <Fn><F2> toetsen om te de schakelen tussen "draadloos ingeschakeld" of "draadloos uitgeschakeld".

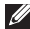

**N.B.:** Met de <Fn><F2> toetsen kunt u snel alle draadloze radio's uitschakelen (Wi-Fi and Bluetooth), bijvoorbeeld in het vliegtuig.

## Draadloos beeldscherm instellen (optioneel)

**N.B.:** Het draadloze beeldscherm wordt niet op alle computers ondersteund. Ga naar www.intel.com voor informatie over de vereiste hardware en software voor het installeren van een draadloos beeldscherm.

Met het draadloze beeldscherm van Intel kunt u het beeldscherm van uw computer delen met een tv zonder gebruik te maken van kabels. U moet een adapter voor een draadloos beeldscherm op uw ty aansluiten alvorens het draadloze beeldscherm te installeren.

- **N.B.:** De adapter van het draadloze beeldscherm wordt niet bij de computer meegeleverd en moet afzonderlijk worden gekocht.

Als uw computer het draadloze beeldscherm ondersteunt, verschiint het Intel Wireless Display pictogram 😥 op het Windows-bureaublad.

Het draadloze beeldscherm installeren:

- 1. Schakel de computer in.
- 2. Zorg dat de draadloze functie is ingeschakeld (zie "Draadloos in- of uitschakelen (optioneel)" op pagina 16).
- Sluit de adapter voor het draadloze beeldscherm aan op de tv.
- 4. 7et de ty aan
- 5. Selecteer de juiste videobron voor uw tv, zoals HDMI1. HDMI2 of S-video.
- 6. Dubbelklik op het Intel Wireless Display pictogram 💓 op het bureaublad. Het venster Intel Wireless Display verschijnt.
- 7. Selecteer Scan for available displays (Zoeken naar beschikbare beeldschermen)
- 8. Selecteer de adapter van het draadloze beeldscherm uit de lijst met gedetecteerde draadloze beeldschermen.
- 9. Voer de beveiligingscode in die op uw tv verschiint.

Het draadloze beeldscherm inschakelen:

- Dubbelklik op het Intel Wireless Display pictogram no phet bureaublad. Het venster Intel Wireless Display verschijnt.
- 2. Selecteer Connect to Existing Adapter (Aansluiten op bestaande adapter).
- N.B.: U kunt het nieuwste stuurprogramma voor "Intel Wireless Display Connection Manager", downloaden en installeren vanaf support.dell.com.
- **N.B.:** Raadpleeg de documentatie bij de adapter voor het draadloze beeldscherm voor meer informatie over draadloze beeldschermen.

## De tv-tuner installeren (Optioneel)

**N.B.:** De beschikbaarheid van de tv-tuner kan per regio verschillen.

De tv-tuner installeren:

- Als de mini B-CAS-kaart nog niet is geplaatst, schakelt u de computer uit en plaatst u de kaart in de sleuf voor de simkaart van de computer (alleen Japan).
- 2. Sluit de kabel van de tv/digitale antenne of de kabeladapter aan op de antenne-in connector van de computer.
- 3. Schakel de computer in.
- 4. Klik op Start  ${\mathfrak B} \to$  Alle programma's $\to$ Windows Media Center $\to$  Taken $\to$ Instellingen $\to$  TV.
- 5. Volg de instructies op het scherm.

## Stereoscopisch 3D instellen (Optioneel)

N.B.: Zie voor meer informatie over het gebruik van de NVIDIA 3D Vision-bril (optioneel) de Gebruikershandleiding voor de NVIDIA 3D op support.dell.com/manuals.

Met stereoscopisch 3D kunt u 3D-inhoud bekijken met zichtbare diepte.

- Klik met de rechtermuisknop op het bureaublad en selecteer NVIDIA Control Panel (NVIDIA-configuratiescherm).
- Klik in het venster NVIDIA Control Panel (NVIDIA-configuratiescherm) op Stereoscopic 3D (stereoscopisch 3D) om de selectie uit te vouwen (als dit niet reeds het geval is) en klik vervolgens op Setup Stereoscopic 3D (stereoscopisch 3D instellen).
  - a. Selecteer het vakje Enable stereoscopic
    3D (Stereoscopisch 3D inschakelen).

- b. Selecteer Dell 3D Vision Laptop in de vervolgkeuzelijst Stereoscopic 3D display type.
- N.B.: Als in Stereoscopic 3D display type 3D TV Play verschijnt, ondersteunt het beeldscherm van uw computer Stereoscopic 3D niet. U kunt inhoud in stereoscopisch 3D bekijken door uw computer aan te sluiten op een 3D-tv. Zie "3D-tv instellen (optioneel)" op pagina 21 voor meer informatie.
  - c. Selecteer Run Setup Wizard (Installatiewizard uitvoeren) in de vervolgkeuzelijst Test stereoscopic 3D (Stereoscopisch 3D testen). De wizard Set up NVIDIA 3D Vision verschijnt.
- **3.** Volg de instructies op het scherm om de installatie te voltooien.
- ✓ N.B.: Als u gebrek aan comfort ervaart tijdens het bekijken van 3D-beelden, kijk dan niet langer naar het beeldscherm, neem uw 3D-bril af en neem even pauze.

## **3D-tv instellen (optioneel)**

**N.B.:** Als u wilt weten of uw ty de 3D-functies van uw computer ondersteunt, kunt u System Requirements (Systeemeisen) raadplegen op www.nvidia.com/3dtv.

Sluit uw computer aan op de 3D-tv met behulp van een HDMI-kabel.

- M.B.: De HDMI-kabel geeft zowel audio- als videosignalen door.
- 1. De HDMI 1.4 3D-tv instellen:
  - a. Blader naar het menu met de 3D-instellingen van uw tv.
  - b. Stel de 3D-modus in op Automatic (Automatisch).
  - c. Stel de oogvolgorde voor de brillen in op default (standaard) of normal (normaal).
- **N.B.:** Wijzig de instellingen voor de oogvolgorde niet wanneer u gebruik maakt van NVIDIA 3DTV Play, omdat de applicatie de timing van de brillen beheert

- **N.B.:** Als u niet het hele Windowsbureaublad op uw tv kunt, gebruikt u de instellingen van de 3D-tv om de resolutie van het beeldscherm te verlagen.
- N.B.: Zie de documentatie die bij de tv is geleverd voor meer informatie over het configureren van de 3D-instellingen.
- 2. Stel uw ty in als het primaire beeldscherm:
  - a. Klik met de rechtermuisknop op het bureaublad en selecteer NVIDIA Control Panel (NVIDIA-configuratiescherm).
  - b. Klik in het venster NVIDIA Control Panel (NVIDIA-configuratiescherm) op **Display** (beeldscherm) om de selectie uit te vouwen (als dit niet reeds het geval is) en klik vervolgens op Set up multiple display (Meerdere beeldschermen instellen)
  - c. Klik in Verify the display configuration (De configuratie van het beeldscherm controleren) met de rechtermuisknop op de 3D-ty en selecteer Make this the Windows primary display (Instellen als het primaire Windows-beeldscherm).

Uw XPS-laptop instellen

- 3. De applicatie NVIDIA 3DTV Play instellen:
  - a. Klik in het venster NVIDIA Control Panel (NVIDIA-configuratiescherm) op Stereoscopic 3D (stereoscopisch 3D) om de selectie uit te vouwen (als dit niet reeds het geval is)en klik vervolgens op Set up Stereoscopic 3D (stereoscopisch 3D instellen).
  - b. Selecteer het vakje Enable stereoscopic
    3D (Stereoscopisch 3D inschakelen). De 3DTV Play setupwizard verschijnt.
  - **c.** Zorg ervoor dat het 3DTV Play logo in het configuratiescherm verschijnt.
- Wijzig de resolutie van het bureaublad om deze aan te passen aan de resolutie van het type 3D-inhoud:
  - a. Klik in het venster NVIDIA Control
    Panel (NVIDIA-configuratiescherm) op
    Display (beeldscherm) om de selectie
    uit te vouwen (als dit niet reeds het
    geval is) en klik vervolgens op Change
    resolution (Resolutie wijzigen).

- b. Voor 3D-spellen stelt u de resolutie in op 720p, 1280x720 en de vernieuwingsfrequentie op 60/59 Hz in de HD 3D modus.
- c. Voor het afspelen van Blu-ray 3D stelt u de resolutie in op 1080p, 1920x1080 en de vernieuwingsfrequentie op 24/23 Hz in de HD 3D modus.
- N.B.: Voor tv's die gebruik maken van het PAL-systeem met vernieuwingsfrequenties van 50 Hz of 100 Hz of van het NTSCsysteem met een vernieuwingsfrequentie van 60 Hz of 120 Hz, stelt u de resolutie in op **720p** en de vernieuwingsfrequentie op **60/59 Hz**.
- N.B.: De resultaten voor spellen kunnen minder zijn in de HD 3D modus, zelfs als 3DTV Play is uitgeschakeld. Selecteer voor maximale resultaten HD- of SD-modus wanneer 3DTV Play is uitgeschakeld.
- 5. Controleer de HDMI-audio op de tv door een video, spel of muziek af te spelen en het volume van de tv aan te passen.
- N.B.: Zie "NVIDIA 3DTV Play" op pagina 57 voor meer informatie over 3D-tv.

## Verbinding maken met het internet (optioneel)

Wanneer u verbinding wilt maken met internet, hebt u een modem- of netwerkverbinding nodig en een internetaanbieder (ISP).

Als u bij uw eerste bestelling geen externe USB-modem of WLAN-adapter hebt opgenomen, kunt u deze alsnog verkrijgen op **dell.com**.

#### Een bekabelde verbinding instellen

- Als u een inbelverbinding gebruikt, moet u een telefoonlijn verbinden met de externe USB-modem en met de telefoonwandaansluiting voordat u de internetverbinding tot stand brengt.
- Als u een DSL- of kabel-/ satellietmodemverbinding gebruikt, neemt u contact op met uw internetaanbieder of mobieletelefoonprovider voor installatieinstructies.

Volg de instructies in "Een internetverbinding instellen" op pagina 24 om de installatie van uw vaste internetverbinding te voltooien.

#### Een draadloze verbinding instellen

**N.B.:** zie de documentatie die bij de router is geleverd wanneer u de draadloze router gaat installeren.

Voordat u de draadloze internetverbinding kunt gebruiken, moet u verbinding maken met de draadloze router.

U stelt als volgt de verbinding met een draadloze router in:

- Zorg dat de draadloze functie op de computer is ingeschakeld (zie "Draadloos in- of uitschakelen (optioneel)" op pagina 16).
- **2.** Sla alle geopende bestanden op en sluit deze af; sluit alle actieve programma's af.
- 3. Klik op Start  $\textcircled{0} \rightarrow Configuratiescherm.$
- Typ in het zoekvak netwerk in en klik vervolgens op Netwerkcentrum→ Verbinding met een netwerk maken.
- **5.** Volg de instructies op het scherm om de installatie te voltooien.

#### Een internetverbinding instellen

Internetaanbieders en hun aanbod verschillen per land. Neem contact op met uw internetaanbieder voor aanbiedingen die in uw land geldig zijn.

Als u nu geen verbinding kunt krijgen, maar dit eerder wel is gelukt, is de aanbieder mogelijk tijdelijk uit de lucht. Neem contact op met de internetaanbieder om de servicestatus te controleren of probeer het later opnieuw.

Zorg dat u de gegevens van uw aanbieder bij de hand hebt. Als u geen internetaanbieder hebt, kan de wizard **Verbinding met internet maken** u helpen deze te verkrijgen. U stelt uw internetverbinding als volgt in:

- **1.** Sla alle geopende bestanden op en sluit deze af; sluit alle actieve programma's af.
- **2.** Klik op Start  $\bigcirc \rightarrow$  Configuratiescherm.
- 3. Typ in het zoekvak netwerk in en klik vervolgens op Netwerkcentrum→ Een nieuwe verbinding of een nieuw netwerk instellen→ Verbinding met internet maken.

Het venster **Verbinding met internet maken** verschijnt.

- N.B.: als u niet weet welk verbindingstype u moet selecteren, klikt u op Help mij bij het selecteren of neemt u contact op met de aanbieder.
- **4.** Volg de instructies op het scherm en gebruik de installatiegegevens die u heeft gekregen van uw ISP om de installatie af te ronden.

#### Uw XPS-laptop instellen

## Uw XPS-laptop gebruiken

Dit hoofdstuk bevat informatie over de beschikbare functies op uw Dell XPS laptop.

## **Functies zijaanzicht**

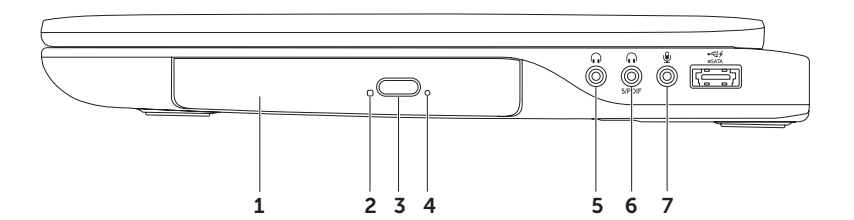

- 1 Optisch station Kan cd's, dvd's en Blu-ray Discs afspelen en opnemen (optioneel). Zie "Het optische station gebruiken" op pagina 46 voor meer informatie.
- **2** Lampje van het optische station Knippert wanneer u de uitwerpknop van het optische station indrukt of wanneer u een schijf plaatst en deze wordt gelezen.
- **3** Uitwerpknop van het optische station Wanneer u op deze knop drukt, gaat de lade van het optisch station open.
- **4 Uitwerpopening** Hiermee kunt u het optische station openen als dit niet open gaat wanneer u op de uitwerpknop drukt. Zie "De uitwerpopening gebruiken" op pagina op 46 voor meer informatie.
- 5 Audio-uitgang/Hoofdtelefoonconnector Hiermee sluit u een hoofdtelefoon aan of een ingeschakelde luidspreker of geluidssysteem.
- 6 **(())** Hoofdtelefoon/digitale S/PDIF combi connector Hiermee sluit u versterkers, luidsprekers of tv's aan voor digitale audio-uitvoer. Kan ook worden gebruikt om een hoofdtelefoon aan te sluiten.

**N.B.:** U dient een S/PDIF (mini-TOSLINK) adapter te gebruiken om een S/PDIF-kabel aan te sluiten. De S/PDIF (mini-TOSLINK) adapter van het draadloze beeldscherm wordt niet bij de computer meegeleverd en moet afzonderlijk worden gekocht.

- 7 Audio-ingang/Microfoonaansluiting Voor aansluiting van een microfoon of invoersignaal voor gebruik met audioprogramma's.
- N.B.: U kunt 5.1 luidsprekers aansluiten met behulp van de drie audioconnectors (5, 6 en 7) of met behulp van de S/PDIF-connector (6).

Uw XPS-laptop gebruiken

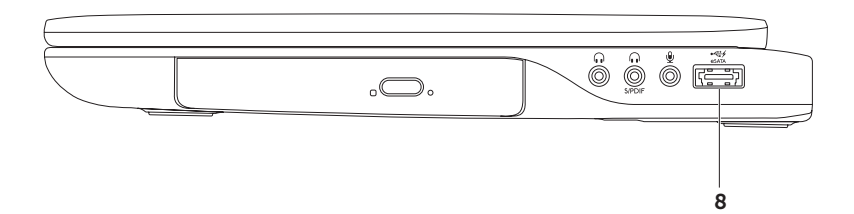

8 **ESATA/USB-combiconnector met USB PowerShare** — Wordt aangesloten op met eSATA compatibele opslagapparaten (zoals externe vaste schijven of optische stations) of USB-apparaten (zoals een muis, toetsenbord, printer, extern station of mp3-speler). Met de functie USB PowerShare kunt u USB-apparaten laden wanneer de computer is in- of uitgeschakeld of in de slaapstand staat.

**N.B.:** Sommige USB-apparaten worden niet geladen wanneer de computer is uitgeschakeld of in de slaapstand staat. In dergelijke gevallen schakelt u de computer in om het apparaat op te laden.

**N.B.:** Als u de computer uitschakelt terwijl u een USB-apparaat aan het laden bent, stopt het apparaat met laden. U gaat verder met laden door het USB-apparaat los te koppelen en opnieuw aan te sluiten.

**N.B.:** De USB PowerShare-functie wordt automatisch uitgeschakeld wanneer er slechts 10% van de totale levensduur van de batterij over is.

Uw XPS-laptop gebruiken

### **Functies linkeraanzicht**

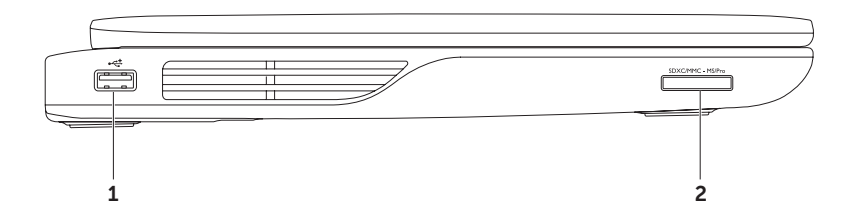

30

- 1 USB 2.0-connector Hier sluit u een USB-apparaat aan, zoals een muis, toetsenbord, printer, externe schijf of MP3-speler.
- 2 **SDXCIMMC MSIPTO 9-in-1 mediakaartlezer** Biedt een snelle en eenvoudige manier om digitale foto's, muziek, video's en documenten op geheugenkaarten weer te geven en te delen. Zie "Specificaties" op pagina 96 voor de ondersteunde geheugenkaarten.

**N.B.:** De computer wordt geleverd met een plastic blanco kaart die in de mediakaartsleuf is geplaatst. Blanco kaarten beschermen ongebruikte sleuven tegen stof en andere deeltjes. Bewaar de blanco kaart voor wanneer er geen mediakaart in de sleuf is geplaatst; blanco kaarten van andere computers passen mogelijk niet in de computer.

Uw XPS-laptop gebruiken

### **Functies achteraanzicht**

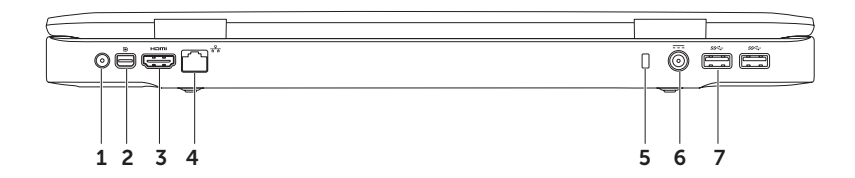

32

- 1 Antenne in connector (op ondersteunde modellen) Hier sluit u een externe antenne (meegeleverd) of coaxkabel (adapter meegeleverd) aan om programma's weer te geven met de tv-tunerkaart (optioneel).
- 2 Mini-DisplayPort-connector Standaardconnector van digitale interface waarmee externe DisplayPort-monitoren en projectoren kunnen worden aangesloten.
- **3 HDMI-aansluiting** Voor aansluiting op een tv voor zowel 5.1-audio- als videosignalen.

N.B.: Wanneer u deze gebruikt met een monitor, wordt alleen het videosignaal gelezen.

- 4 **T** Netwerkaansluiting Hiermee sluit u de computer aan op een netwerk of breedbandapparaat als u een bekabeld netwerk gebruikt.
- **5** Sleuf voor beveiligingskabel Hiermee bevestigt u een in de handel verkrijgbare beveiligingskabel aan de computer.

**N.B.:** Voordat u een beveiligingskabel koopt, moet u ervoor zorgen dat deze past op de beveiligingskabelsleuf van de computer.

- 6 Ansluiting voor netadapter voor het aansluiten van de netadapter waarmee de computer van stroom wordt voorzien en de batterij wordt opgeladen.
- 7 See USB 3,0-aansluitingen (2) Hier sluit u een USB-apparaat aan, zoals een muis, toetsenbord, printer, externe schijf of mp3-speler. Geeft sneller gegevens door tussen uw computer en USB-apparaten.

## Functies onderste deel van de computer en toetsenbord

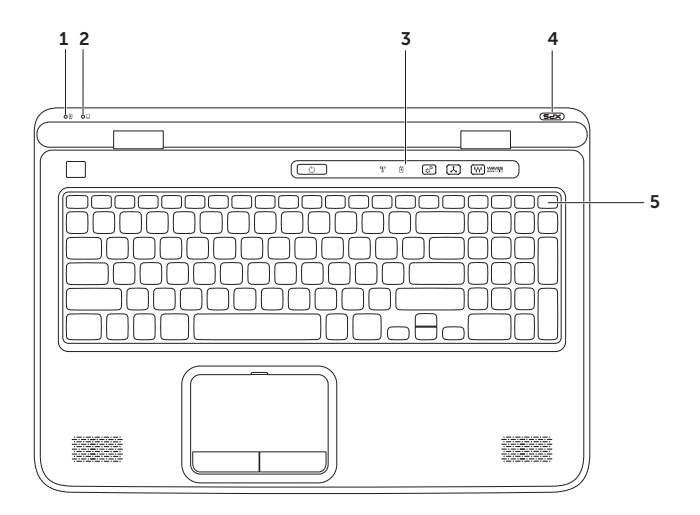

34
- 1 Batterijstatuslampje Dit geeft de oplaadstatus aan van de batterij. Zie "Statuslampjes en indicatoren" op pagina 38 voor meer informatie over het batterijstatuslampje.
- 2 Activiteitenlampje vaste schijf Gaat branden wanneer de computer gegevens leest of schrijft. Een ononderbroken wit lampje geeft activiteit van de vaste schijf aan.

## △ WAARSCHUWINGEN: Schakel de computer nooit uit wanneer het activiteitenlampje van de vaste schijf brandt om gegevensverlies te voorkomen.

- **3 Bedieningspaneel** Hier vindt u de aan/uit-knop, de statuslampjes en de aanraakknoppen. Zie "Functies van het bedieningspaneel" op pagina 44 voor meer informatie over het bedieningspaneel.
- **4 XPS logo lampje** Het lampje op het XPS-logo geeft de energiestand aan. Zie "Statuslampjes en indicatoren" op pagina 38 voor meer informatie over het logolampje.
- 5 Rij met functietoetsen In deze rij vindt u de toets voor het in- of uitschakelen van het dubbele beeldscherm (□, □, de toets voor het in- of uitschakelen van het draadloze netwerk <sup>(4</sup>), de toetsen voor het verhogen (□, ▲ en verlagen (□, ▼ van de helderheid, de toets voor het in- of uitschakelen van de touchpad en de multimediatoetsen.

Zie "Multimediatoetsen" op pagina 42 voor meer informatie over de multimediatoetsen.

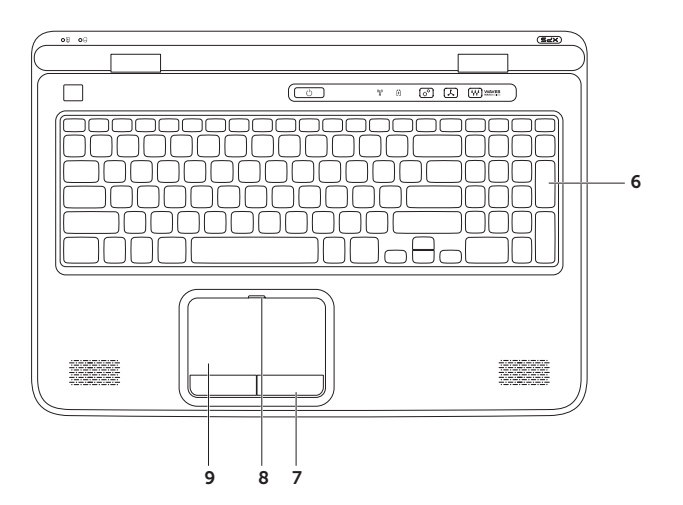

**6** Toetsenbord/Verlicht toetsenbord (optioneel) — Als u het optionele verlichte toetsenbord hebt gekocht, ziet u op de F6-toets het pictogram van een verlicht toetsenbord . Het optionele verlichte toetsenbord licht alle symbolen op de toetsen in donkere omgevingen op.

**Instellingen verlicht toetsenbord** – Druk op <F6> om tussen de drie verlichtingsstatussen te schakelen (in de opgegeven volgorde):

- gedeeltelijk verlicht toetsenbord
- volledig verlicht toetsenbord
- geen verlichting
- 7 Touchpadknoppen bieden dezelfde functies als de rechter- en linkermuisknop.
- 8 Statuslampje van de touchpad Gaat branden als de touchpad wordt uitgeschakeld.
- **9** Touchpad Biedt de functionaliteit van een muis om de cursor te bewegen, geselecteerde items te slepen of te verplaatsen en links te klikken door op het oppervlak te tikken.

De touchpad ondersteunt de functies **Schuiven**, **Omslaan**, **In- en uitzoomen** en **Draaien**. U wijzigt de touchpadinstellingen door te dubbelklikken op het pictogram **Synapticsaanwijsapparaat** in het systeemvak van het bureaublad. Ga voor meer informatie naar "Touchpad-penbewegingen" op pagina 40.

**N.B.:** Druk op de <Fn><F3> toetsen op het toetsenbord om het touchpad in of uit te schakelen.

## Statuslampjes en indicatoren

Batterijstatuslampje 🖪

|            | Status van lampje | Status(sen) van computer    | Batterijoplaadstatus         |
|------------|-------------------|-----------------------------|------------------------------|
| netadapter | wit               | aan/stand-by/uit/slaapstand | opladen                      |
|            | uit               | aan/stand-by/uit/slaapstand | volledig opgeladen           |
| Batterij   | oranje            | aan/stand-by                | batterij bijna leeg (<= 10%) |
|            | uit               | aan/stand-by/uit/slaapstand | laadt niet op                |

### Lampje van de aan/uit-knop 🖒 of XPS Logo-lampje × 25

| Status van lampje | Status(sen) van computer |
|-------------------|--------------------------|
| wit               | in                       |
| ademend wit       | stand-by                 |
| uit               | uit/slaapstand           |

**N.B.:** Zie "Voedingsproblemen" op pagina 67 voor informatie over problemen met de voeding.

## Opladen van batterij uitschakelen

Wellicht moet u de batterijoplaadfunctie uitschakelen wanneer u per vliegtuig reist. De batterijoplaadfunctie snel uitschakelen:

- 1. Controleer of de computer is ingeschakeld.
- 2. Klik op Start 🚳.
- 3. Typ in het zoekvak Energiebeheer en druk op <Enter>.
- 4. Klik in het venster Energiebeheer op Dell Battery Meter (Batterijmeter van Dell).
- 5. Klik in het venster **Battery Settings** (Batterij-instellingen) op **Turn off Battery Charging** (Opladen batterij uitschakelen) en vervolgens op **OK**.
- **N.B.:** Het opladen van de batterij kan ook in de systeem-setup (BIOS) worden uitgeschakeld.

## Touchpadbewegingen

### Schuiven

Hiermee kunt u door de inhoud schuiven. De schuiffunctie omvat het volgende:

**Verticaal schuiven** – Hiermee kunt u omhoog of omlaag in het actieve venster schuiven.

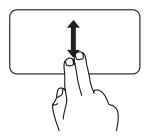

Beweeg twee vingers omhoog of omlaag om het geselecteerde object te verplaatsen.

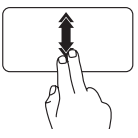

Beweeg twee vingers snel omhoog of omlaag om automatisch verticaal schuiven te activeren.

Tik op de touchpad om automatisch schuiven te stoppen.

Horizontaal schuiven – Hiermee kunt u naar links of naar rechts bladeren in het actieve venster.

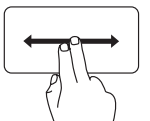

Beweeg twee vingers naar links of naar rechts om het geselecteerde object te verplaatsen.

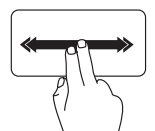

Beweeg twee vingers snel naar links of naar rechts om automatisch horizontaal schuiven te activeren.

Tik op de touchpad om automatisch schuiven te stoppen.

### Omslaan

Hiermee kunt u inhoud vooruit of achteruit omslaan op basis van de richting van de omslag.

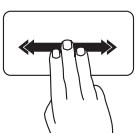

Beweeg drie vingers snel in de gewenste richting om de inhoud in het actieve venster om te slaan.

### In- en uitzoomen

Hiermee kunt u de scherminhoud groter of kleiner weergeven. De zoomfunctie omvat het volgende:

**Samenknijpen** – Hiermee kunt u in- of uitzoomen door twee vingers naar elkaar toe of van elkaar af te bewegen op de touchpad.

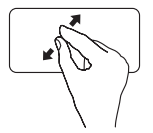

Inzoomen:

beweeg twee vingers van elkaar af om de weergave van het actieve venster te vergroten.

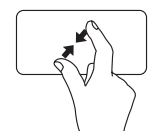

Uitzoomen: Beweeg twee vingers naar elkaar toe om de weergave van het actieve venster te verkleinen.

### Draaien

Hiermee kunt u de actieve inhoud op het scherm draaien. De draaifunctie omvat het volgende:

**Spiraal** — Hiermee kunt u de actieve inhoud met twee vingers verdraaien, waarbij één vinger is verankerd en de andere draait.

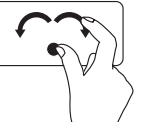

Houd de duim op zijn plaats en beweeg de wijsvinger in een boog naar rechts of naar links om het geselecteerde item rechtsom of linksom te draaien.

## Bedieningsknoppen voor media

De multimediatoetsen vindt u op in de rij met functietoetsen op het toetsenbord. Druk op de vereiste toets om een van de knoppen te gebruiken. U kunt de multimediatoetsen configureren met behulp van het hulpprogramma Systeem-setup (BIOS) of het Windows Mobility Center.

### Systeem-setup

- **1.** Druk op <F2> tijdens POST (Power On Self Test) om het hulpprogramma System Setup (BIOS) te openen.
- 2. Selecteer onder Function Key Behavior (Gedrag functietoetsen) Multimedia Key First (Multimediatoets eerst) of Functietoets eerst.

**Functietoets eerst** - Dit is de standaardoptie. Druk op een willekeurige functietoets om de bijbehorende functie uit te voeren. Voor een multimedia-actie drukt u op <Fn> + de vereiste multimediatoets

Multimediatoets eerst – Wanneer u op een van de multimediatoets drukt, wordt de bijbehorende multimedia-actie uitgevoerd. Voor een functietoets drukt u op <Fn> + de vereiste functietoets.

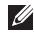

**N.B.:** de optie **Multimedia Key First** (Multimediatoets eerst) is alleen actief in het besturingssysteem.

### Windows Mobility Center

- 1. Druk op de <€><X> toetsen of raak de Windows Mobility Center toets ☆ aan op het bedieningspaneel om het Windows Mobility Center te starten.
- Selecteer onder Function Key Row (Rij met functietoetsen) Function Key (Functietoets) of Multimedia Key (Multimediatoets).

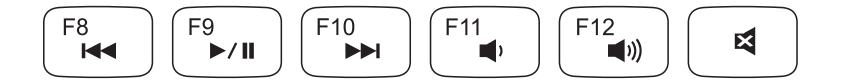

| Het vorige nummer of hoofdstuk afspelen   | Het volumeniveau verlagen      |
|-------------------------------------------|--------------------------------|
| ►/II Afspelen of onderbreken              | (i)) Het volumeniveau verhogen |
| Het volgende nummer of hoofdstuk afspelen | Het geluid dempen              |

## Functies van het bedieningspaneel

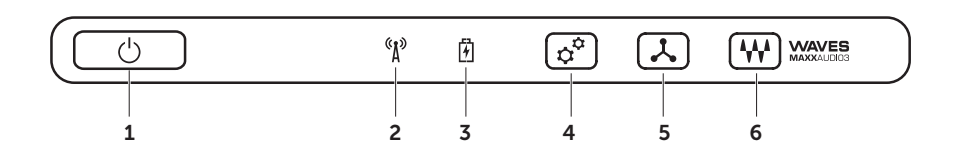

- 1 C Aan/uit-knop en lampje hiermee schakelt u de computer in of uit. Het lampje op de knop geeft aan of het apparaat aan of uit is. Zie "Statuslampjes en indicatoren" op pagina 38 voor meer informatie over de aan/uit-knop.
- 2 Statuslampje van het draadloze netwerk Gaat branden als het draadloze netwerk wordt ingeschakeld. Zie "Draadloos in- of uitschakelen (optioneel)" op pagina 16 voor meer informatie.
- 3 Batterijstatuslampje Geeft de oplaadstatus van de batterij aan. Zie "Statuslampjes en indicatoren" op pagina 38 voor meer informatie over het batterijstatuslampje.

**N.B.:** De batterij wordt opgeladen wanneer de computer is aangesloten met behulp van de netadapter.

- 4 Windows Mobility Center toets Raak deze toets aan om het Windows Mobility Center te starten.
- 5 Sneltoetsen Gebruik deze toetsen om een vooraf gedefinieerde toepassing te starten.
- 6 Audiobedieningspaneel Deze kunt u gebruiken om het Dell Audio Control Panel te starten. Met het bedieningspaneel kunt u studiokwaliteit audio-output op uw computer instellen. U kunt bovendien de audio-instellingen, zoals volume, instellingen voor de externe luidspreker en instellingen voor de microfoon, wijzigen.

## Het optische station gebruiken

\ WAARSCHUWINGEN: Druk de lade van het optische station niet omlaag wanneer u deze opent of sluit. Houd de lade van het optische station gesloten wanneer u het station niet gebruikt.

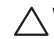

#### ∧ WAARSCHUWINGEN: verplaats de computer niet terwijl u een schijf afspeelt of opneemt.

Het optische kan cd's, dvd's en Blu-ray Discs afspelen en opnemen (optioneel). Zorg er bij het plaatsen van schijven in de lade van het optische station voor dat de zijde met de gedrukte of geschreven tekst naar boven wijst.

Een schijf in het optische station plaatsen:

- **1.** Druk op de uitwerpknop op het optische station.
- 2. Trek de lade van het optische station naar buiten.
- 3. Plaats de schijf met de labelkant omhoog in het midden van de lade van het optische station en druk de schiif op de spindel.
- 4. Duw de lade van het optische station weer terug in het station.

### De uitwerpopening gebruiken

Als het optische station niet open gaat wanneer u op de uitwerpknop drukt, kunt u de uitwerpopening gebruiken om de stationlade te openen. De stationlade openen met behulp van de uitwerpopening:

- 1. Schakel de computer uit.
- 2. Steek een kleine pin of opengevouwen paperclip in de uitwerpopening en druk deze goed aan totdat de stationlade open gaat.

- 1 schijf
- 2 spindel
- **3** lade van het optische station
- 4 uitwerpopening
- 5 Uitwerpknop

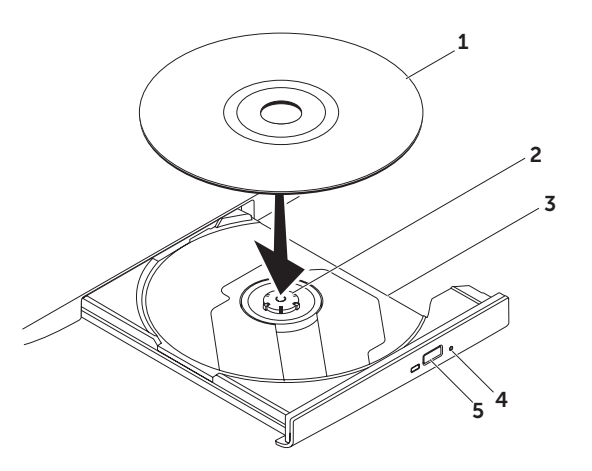

## Beeldschermfuncties

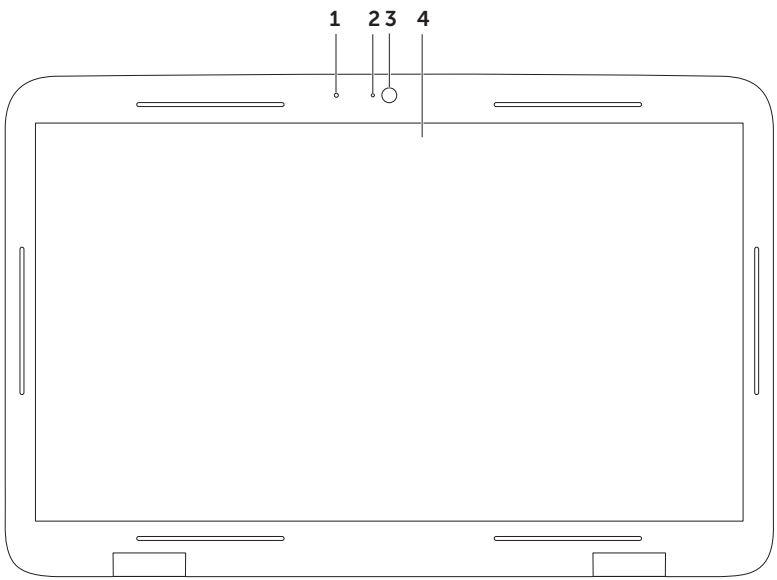

- **1** Microfoon Biedt geluid van hoge kwaliteit voor videovergaderingen en spraakopnames.
- 2 Cameralichtje Geeft aan of de camera is in- of uitgeschakeld.
- 3 Camera Ingebouwde camera voor het vastleggen van video, vergaderingen en chatten. De camera heeft ondersteuning voor de H.264 videocompressiecodec, waardoor videobeelden van hoge kwaliteit mogelijk zijn bij lage snelheden voor gegevensoverdracht.
- **4 Beeldscherm** Welk beeldscherm u hebt, hangt af van de keuzes die u hebt gemaakt bij de aanschaf van uw computer. Het beeldscherm heeft wellicht ondersteuning voor de aanraakschermfunctie als u de optie bij uw bestelling hebt geselecteerd. Zie "Bewegingen op het aanraakscherm (optioneel)" op pagina 50 voor informatie over functies van het aanraakscherm.

## Bewegingen op het aanraakscherm (optioneel)

- **N.B.:** Sommige van deze bewegingen zijn specifiek voor een bepaalde toepassing en werken niet bij alle toepassingen.
- In- en uitzoomen

Hiermee kunt u de scherminhoud groter of kleiner weergeven.

**Pinch-zoomen** — Hiermee kunt u in- of uitzoomen door twee vingers uit elkaar of naar elkaar toe te bewegen op het scherm.

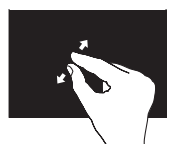

Zo zoomt u in: Beweeg twee vingers van elkaar af om de weergave van het actieve venster te vergroten.

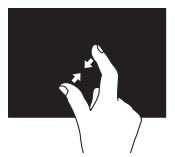

Zo zoomt u uit: Beweeg twee vingers naar elkaar toe om de weergave van het actieve venster te verkleinen.

### Vasthouden

Gebruik deze beweging om extra informatie weer te geven door het klikken met de rechtermuisknop te simuleren.

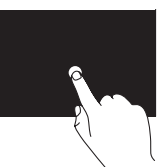

Plaats een vinger op het aanraakscherm en wacht totdat er een contextmenu verschijnt.

### Omslaan

Hiermee kunt u inhoud vooruit of achteruit omslaan op basis van de richting van de omslag.

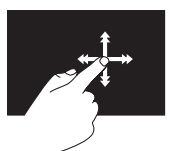

Beweeg een vinger snel in de gewenste richting om als pagina's in een boek door de inhoud van het actieve venster te bladeren. U kunt de techniek ook in verticale richting gebruiken, bijvoorbeeld om te bladeren in inhoud zoals afbeeldingen

of nummers in een afspeellijst.

50

### Schuiven

Hiermee kunt u door de inhoud schuiven. De schuiffunctie omvat het volgende:

**Pannen** — Hiermee kunt u de focus op het geselecteerde object verplaatsen wanneer niet het hele object zichtbaar is.

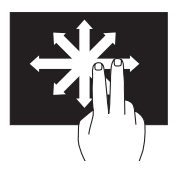

Beweeg twee vingers in de gewenste richting om het geselecteerde object te pannen.

**Verticaal schuiven** – Hiermee kunt u omhoog of omlaag in het actieve venster schuiven.

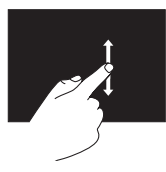

Beweeg een vinger omhoog of omlaag om verticaal te bladeren. Horizontaal schuiven – Hiermee kunt u naar rechts of naar links schuiven in het actieve venster.

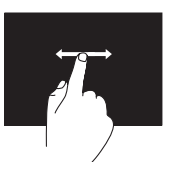

Beweeg een vinger naar rechts of links om horizontaal te schuiven.

### Draaien

Hiermee kunt u de actieve inhoud op het scherm draaien.

**Spiraal** – Hiermee kunt u de actieve inhoud met twee vingers draaien.

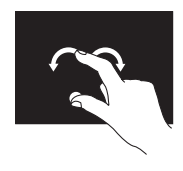

Houd een vinger of duim op het beeldscherm en beweeg een andere vinger in een boog naar rechts of naar links. U kunt de actieve inhoud ook draaien door twee vingers in een cirkelvorm te bewegen.

## De batterij verwijderen en terugplaatsen

- GEVAAR: Voordat u aan een van de procedures in deze sectie begint, dient u de veiligheidsinstructies te volgen die bij uw computer zijn geleverd.
- GEVAAR: Het gebruik van een incompatibele batterij kan de kans op brand of een explosie vergroten. Gebruik deze computer alleen met een batterij die gekocht is bij Dell. Gebruik geen batterijen van andere computers.
- GEVAAR: voordat u de batterij verwijdert, moet u de computer uitschakelen en externe kabels loskoppelen (inclusief de netadapter).

U verwijdert de batterij als volgt:

- 1. Zet de computer uit en keer deze om met de onderkant naar boven.
- 2. Schuif de batterijontgrendeling opzij.
- 3. Til de batterij schuin omhoog en haal deze uit het batterijcompartiment.

U plaatst de batterij als volgt terug:

- 1. Lijn de lipjes op de batterij uit met de sleuven op het batterijcompartiment.
- 2. Druk de batterij omlaag totdat u het ontgrendelingsschuifje van de batterij hoort klikken.

- **1** ontgrendelingsschuifje batterijcompartiment
- 2 accumulator
- **3** lipjes (3)

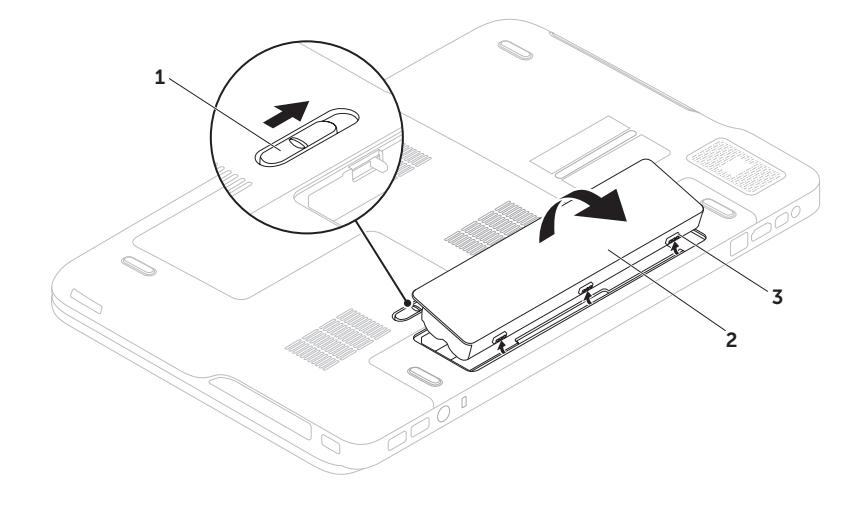

## Softwarefuncties

### FastAccess-gezichtsherkenning

De gezichtsherkenningsfunctie van FastAccess moet op uw computer zijn geïnstalleerd. Deze functie zorgt ervoor dat uw Dell-computer beveiligd is doordat deze de unieke eigenschappen van uw gezicht herkent en deze gebruikt om uw identiteit vast te stellen om uw aanmeldingsgegevens automatisch in te voeren die normaal door uzelf worden ingevoerd (zoals bij het aanmelden bij een Windows-account of bij beveiligde websites). Klik voor meer informatie op **Start** ()  $\rightarrow$  Alle **programma's**  $\rightarrow$  FastAccess.

### Productiviteit en communicatie

Met de computer kunt u presentaties, brochures, ansichtkaarten, folders en spreadsheets maken. Het is ook mogelijk digitale foto's en afbeeldingen te bewerken en weer te geven. Ga via uw kooporder na welke software op de computer is geïnstalleerd.

Nadat u verbinding hebt gemaakt met internet, kunt u websites openen, een e-mailaccount instellen en bestanden uploaden of downloaden.

### Entertainment en multimedia

U kunt de computer gebruiken om video's te bekijken, games af te spelen, uw eigen cd's/dvd's te maken en naar muziek en internetradiostations te luisteren.

U kunt afbeeldingen en videobestanden downloaden naar of kopiëren van draagbare apparaten, zoals digitale camera's en mobiele telefoons. Met optionele softwaretoepassingen kunt u muziek- en videobestanden organiseren en maken die u op schijf kunt zetten, op kunt slaan op draagbare producten zoals MP3-spelers en draagbare entertainmentapparaten, of direct op aangesloten tv's, projectors en thuisbioscoopsystemen afspelen en bekijken.

## Dell DataSafe Online Backup

- **N.B.:** Dell DataSafe Online wordt alleen ondersteund door Windowsbesturingssystemen.
- **N.B.:** Een breedbandverbinding is raadzaam voor snel uploaden/downloaden.

Dell DataSafe Online is een geautomatiseerde back-up- en terugzetfunctie die uw gegevens en andere belangrijke bestanden beveiligt tegen rampzalige gebeurtenissen, zoals diefstal, brand of natuurrampen. U krijgt toegang tot deze service op uw computer via een met een wachtwoord -beveiligde account.

Ga voor meer informatie naar **DellDataSafe.com**.

Back-ups plannen:

- Dubbelklik op het Dell DataSafe Online pictogram in het systeemvak van het bureaublad.
- 2. Volg de instructies op het scherm.

## NVIDIA Optimus Technology (optioneel)

Uw XPS-laptop is voorzien van de Optimustechnologie van NVIDIA. De Optimustechnologie verbetert de prestaties van uw computer en minimaliseert de impact daarvan op de levensduur van de batterij. Met deze technologie kunt u de grafische verwerkingsmogelijkheden van de geïntegreerde Intel graphic processing unit (GPU) combineren met de discrete NVIDIA GPU terwijl u zware grafische toepassingen draait, zoals 3D-spellen. De NVIDIA GPU wordt alleen ingeschakeld voor vooraf ingestelde toepassingen, waardoor de levensduur van de batterij wordt verlengd.

De Optimus-technologie wordt ingeschakeld door middel van een toepassingsprofiel. Wanneer de toepassing wordt gestart, controleren de grafische stuurprogramma's of er een toepassingsprofiel aan de toepassing is gekoppeld.

- Als er een toepassingsprofiel is, wordt de NVIDIA GPU ingeschakeld en draait de toepassingen in de prestatiemodus. De NVIDIA GPU wordt automatisch uitgeschakeld wanneer de toepassing wordt afgesloten.
- Als er geen toepassingsprofiel is, wordt alleen de geïntegreerde GPU van Intel gebruikt.

De standaardlijst van applicatieprofielen wordt regelmatig door NVIDIA bijgewerkt en wordt automatisch naar uw computer gedownload wanneer u verbinding maakt met het internet.

U kunt toepassingsprofielen aanmaken voor alle toepassingen op uw computer. Dit is wellicht nodig voor nieuw uitgekomen spellen of toepassingen die geen standaardtoepassingsprofiel hebben.

### De instellingen van een toepassingsprofiel wijzigen

- **1.** Klik met de rechtermuisknop op het bureaublad en selecteer NVIDIA Control Panel (NVIDIA-configuratiescherm).
- 2. Klik in het venster NVIDIA Control Panel (NVIDIA-configuratiescherm) op 3D Settings (3D-instellingen) om de selectie uit te vouwen (als dit niet reeds het geval is) en klik vervolgens op Manage 3D Settings (3D-instellingen beheren).
- 3. Klik op het tabblad Program Settings (Programma-instellingen) op Add (Toevoegen) en blader naar het **exe**-bestand van de toepassing om dit te selecteren. Na het toevoegen kunt u de instellingen voor deze toepassing wijzigen.

Selecteer de toepassing in de lijst Select a program to customize: (Een programma selecteren om deze te wijzigen:) om de instellingen van een bepaalde toepassing te wijzigen en breng de gewenste wijzigingen aan.

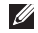

N.B.: Klik op Help voor meer informatie over de opties en instellingen van het NVIDIA-configuratiescherm.

## **NVIDIA 3DTV Play**

Met de applicatie NVIDIA 3DTV Play die op uw computer is geïnstalleerd, kunt u 3D-spellen doen, Blu-ray 3D video's bekijken en door 3D foto's bladeren

**N.B.:** Zie voor meer informatie over het gebruik van de NVIDIA 3D Vision-bril (optioneel) de Gebruikershandleiding voor de NVIDIA 3D op support.dell.com/manuals.

### **3D-spellen**

De applicatie NVIDIA 3DTV Play ondersteunt dezelfde spellen als NVIDIA 3D Vision.

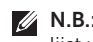

**N.B.:** Ga naar **www.nvidia.com** voor een lijst van ondersteunde 3D-spellen.

#### Spellen in 3D

- **1.** Start het spel in volledig-schermmodus.
- 2. Als u een melding ziet waarin wordt gemeld dat de huidige modus niet compatibel is met HDMI 1.4, moet u de resolutie van het spel instellen op 720p, 1280x720 in de HD 3D modus.

#### Toetsenbordsneltoetsen

Hierna volgen enkele van de toetsenbordsneltoetsen die beschikbaar zijn voor 3D-spellen:

| Toetsen                                   | Omschrijving                                               | Functie                                                                                                    |
|-------------------------------------------|------------------------------------------------------------|----------------------------------------------------------------------------------------------------|
| <ctrl><t></t></ctrl>                      | Stereoscopische                                            | Schakelt 3DTV Play in/uit.                                                                                                    |
|                                           | 3D-effecten tonen/<br>verbergen                            | <b>N.B.:</b> De spelprestaties kunnen minder zijn<br>in de HD 3D modus, zelfs als 3DTV Play is<br>uitgeschakeld. Selecteer voor maximale<br>resultaten HD- of SD-modus wanneer 3DTV<br>Play is uitgeschakeld. |
| <ctrl><f4></f4></ctrl>                    | Vergroot de 3D-diepte                                      | Vergroot de 3D-diepte real-time in het huidige spel.                                                                                                    |
| <ctrl><f3></f3></ctrl>                    | Verlaagt de 3D-diepte                                      | Verlaagt de 3D-diepte real-time in het huidige spel.                                                                                                    |
| <ctrl><f11></f11></ctrl>                  |                                                            | Maakt een 3D-screenshot van het huidige spel<br>en bewaart het bestand in de map<br><b>My Documents\NVSteroscopic3D.IMG</b> . Gebruik<br>de NVIDIA 3D Photo Viewer om het bestand<br>te bekijken.             |
| <ctrl><alt><insert></insert></alt></ctrl> | Compatibiliteitsmelding<br>in het spel tonen/<br>verbergen | Toont de door NVIDIA aanbevolen instellingen voor het huidige spel.                                                                                                    |

| <ctrl><f6></f6></ctrl> | Vergroot convergentie       | Beweegt objecten naar u toe; in het geval van<br>maximale convergentie wordt alle objecten<br>voor de scène in uw ruimte geplaatst; wordt<br>bovendien gebruikt om de lasersight te plaatsen. |
|------------------------|-----------------------------|----------------------------------------------------------------------------------------------------|
| <ctrl><f5></f5></ctrl> | Verlaagt de<br>convergentie | Beweegt objecten van u af; in het geval van<br>minimale convergentie wordt alle objecten<br>achter de scène in uw ruimte geplaatst; wordt<br>bovendien gebruikt om de lasersight te plaatsen. |

#### Sneltoetsen aanpassen

De toetsenbordsneltoetsen aanpassen:

- **1.** Klik met de rechtermuisknop op het bureaublad en selecteer **NVIDIA Control Panel** (NVIDIA-configuratiescherm).
- Klik in het venster NVIDIA Control Panel (NVIDIA-configuratiescherm) op Stereoscopic 3D (stereoscopisch 3D) om de selectie uit te vouwen (als dit niet reeds het geval is)en klik vervolgens op Set keyboard shortcuts (Toetsenbordsneltoetsen instellen).
- 3. Klik op het vakje met de sneltoets die u wilt wijzigen.
- 4. Druk op de gewenste toetsencombinatie.
- 5. Klik op OK om op te slaan en af te sluiten.

Uw XPS-laptop gebruiken

### 3D-foto's

U kunt stereoscopische 3D-foto's bekijken in de NVIDIA Photo Viewer die beschikbaar is in NVIDIA 3DTV Play applicatie. In de fotoviewer kunt u bovendien de 3D-effecten op de foto bewerken

**N.B.:** Ga naar **www.nvidia.com** voor meer informatie over het gebruik van de fotoviewer en het downloaden van de 3D-foto's

### Blu-ray 3D

Met de NVIDIA 3DTV Play applicatie kunt u Blu-ray 3D video's bekijken bij een resoluatie van 1080p. Voor het afspelen van 3D Blu-ray stelt u de resolutie in op 1080p, 1920x1080 en de vernieuwingsfrequentie op 24/23 Hz in de HD 3D modus. Gebruik de CyberLink Power DVD applicatie die op uw computer is geïnstalleerd voor het bekijken van Blu-ray 3D-video's. De CyberLink PowerDVD applicatie detecteert uw 3D-ty automatisch

- **N.B.:** Klik in de applicatie op **Help** voor meer informatie over de configuratie-opties en instellingen van CyberLink PowerDVD.
- **N.B.:** Ga naar **www.nvidia.com** voor meer informatie over het gebruiken van Blu-ray 3D.
- **N.B.:** Ga naar support.nvidia.com voor artikelen in de kennisbank en veelgestelde vragen.

## **Dell Stage**

Met de Dell Stage software hebt u toegang tot uw favoriete media en multi-touchtoepassingen.

Klik op Start  $\textcircled{S} \rightarrow$  Alle programma's $\rightarrow$  Dell Stage $\rightarrow$  Dell Stage om Dell Stage te starten.

**N.B.:** Sommige toepassingen op Dell Stage kunnen bovendien vanuit het menu **Alle programma's**.

U kunt Dell Stage als volgt aanpassen:

- De snelkoppeling van een toepassing organiseren – Selecteer de snelkoppeling van de toepassing totdat deze knippert en sleep de snelkoppeling van de toepassing naar een gewenste plaats op Dell Stage.
- Minimaliseren Sleep het Dell Stagevenster naar de onderzijde van het scherm.
- Aanpassen Selecteer het instellingenpictogram en kies vervolgens de gewenste optie.

De volgende toepassingen zijn beschikbaar op Dell Stage:

- **N.B.:** Sommige toepassingen zijn wellicht niet beschikbaar op basis van de keuzes die u bij het bestellen van de computer hebt gemaakt.
- MUZIEK Muziek afspelen of op album, artiest of nummer door uw muziekcollectie bladeren. U kunt ook naar radiozenders van overal ter wereld luisteren. Met de optionele Napster-toepassing kunt u muziek downloaden wanneer er verbinding is met het internet.
- YOUPAINT Afbeeldingen weergeven en bewerken.
- GAMES Speel "touch-enabled" spelletjes.
- DOCUMENTS Geeft snel toegang tot de map Documenten op uw computer.
- PHOTO Afbeeldingen weergeven, beheren of bewerken. U kunt diavoorstellingen en collages van uw afbeeldingen maken en deze uploaden naar Facebook of Flickr wanneer er verbinding is met het internet.

- DELL WEB Geeft een voorbeeld van maximaal vier van uw favoriete webpagina's. Klik op til op het voorbeeld van de webpagina om de pagina in de webbrowser te openen.
- VIDEO Video's weergeven. Met de optionele CinemaNow-toepassing kunt u films en tv-programma's kopen en huren wanneer er verbinding is met het internet.
- SNELKOPPELINGEN Geeft snel toegang tot uw veel gebruikte programma's.
- STICKYNOTES Maak notities of herinneringen aan met behulp van het toetsenbord of het aanraakscherm. Deze notities worden weergegeven op het bulletin board wanneer u STICKYNOTES de volgende keer opent. U kunt ook notities op uw bureaublad opslaan.

 Web Tile — Geeft een voorbeeld van maximaal vier van uw favoriete webpagina's. Met de "tile" kunt u een voorbeeld van een webpagina toevoegen, bewerken of verwijderen. Klik op til op het voorbeeld van de webpagina om de pagina in de webbrowser te openen. U kunt ook meerdere Web Tiles aanmaken via de Apps Gallery.

## Vrijevalsensor

De vrijevalsensor beveiligt de vaste schijf van uw computer tegen mogelijke schade door een vrije val te detecteren die wordt veroorzaakt door de laptop per ongeluk te laten vallen. Wanneer er een vrije val wordt gedetecteerd, wordt de vaste schijf op een *veilige stand* gezet om deze te beschermen tegen schade aan de lees-/schrijfkop en mogelijk gegevensverlies. Uw vaste schijf keert terug naar normaal gebruik wanneer de vrije val niet langer wordt gedetecteerd.

## Problemen oplossen

Dit hoofdstuk geeft probleemoplossingsinformatie voor de computer. Als u het probleem niet kunt oplossen met onderstaande richtlijnen, raadpleegt u "Ondersteuningsprogramma's gebruiken" op pagina 71 of "Contact opnemen met Dell" op pagina 92.

GEVAAR: de computerkap mag alleen worden verwijderd door opgeleid servicepersoneel. Zie de Onderhoudshandleiding op support.dell.com/manuals voor geavanceerde onderhoudsinstructies.

## Pieptooncodes

Tijdens het opstarten kan de computer diverse pieptonen laten horen als er fouten of problemen zijn. Deze pieptonen, geluidscodes genoemd, duiden op een probleem. Noteer in dit geval de geluidscode en neem contact op met Dell (zie "Contact opnemen met Dell" op pagina 92) voor ondersteuning. N.B.: Zie de Onderhoudshandleiding op support.dell.com/manuals wanneer u onderdelen wilt vervangen.

#### Pieptoon-

| code         | Mogelijk probleem                                                                                                    |
|--------------|----------------------------------------------------------------------------------------------------|
| Eén          | Mogelijke fout met moederbord —<br>Fout in BIOS ROM controlesom                                                                                                   |
| Twee         | Geen RAM gedetecteerd<br><b>N.B.:</b> Als u de geheugenmodule<br>hebt geïnstalleerd of teruggeplaatst,<br>moet u ervoor zorgen dat deze<br>correct is teruggezet. |
| Drie         | Mogelijke fout met moederbord —<br>Chipsetfout                                                                                                    |
| Vier         | RAM-lees/schrijffout                                                                                                    |
| Vijf         | Fout met real-timeklok                                                                                                    |
| Zes<br>Zeven | Videokaart- of chipfout<br>Processorfout                                                                                                    |
| Acht         | Beeldschermfout                                                                                                    |

# Problemen met het aanraakscherm

## Sommige of alle multi-touch-functies werken niet -

- Het is mogelijk dat bepaalde touch- en multi-touch-functies zijn uitgeschakeld. Dubbelklik op het pictogram Flicks in het systeemvak van het bureaublad om deze functies in te schakelen. Selecteer het tabblad Touch (Aanraken) in het venster Pen and Touch (Pen en aanraken) en zorg ervoor dat de opties Use your finger as an input device (Gebruik uw vinger als invoerapparaat) en Enable multi-touch gestures and inking (Multi-touch bewegingen en inkt aanbrengen) zijn geselecteerd.
- De multi-touch-functie wordt mogelijk niet ondersteund door de toepassing.
- Het aanraakscherm wordt in de fabriek gekalibreerd en hoeft niet opnieuw te worden gekalibreerd. Klik op Start Configuratiescherm→ Hardware en geluiden→ Instellingen Tablet PC→ Kalibreren... als u het aanraakscherm wilt kalibreren.

**N.B.:** Een onjuiste kalibratie kan leiden tot een onnauwkeurige gevoelheid voor aanrakingen.

#### Als het aanraakscherm minder gevoelig

**wordt** — Het aanraakscherm bevat mogelijk vreemde deeltjes (zoals plakkerige toetsen) die de aanraaksensoren blokkeren. U verwijdert deze deeltjes als volgt:

- 1. Schakel de computer uit.
- 2. Koppel de netadapter los van het stopcontact.

#### WAARSCHUWINGEN: Gebruik geen water of reinigingsvloeistof om het aanraakscherm te reinigen.

 Gebruik een schone, pluisvrije doek (u kunt een milde, niet-schurende reiniger of water gebruiken, indien nodig, maar niet op het scherm) en wrijf het scherm, inclusief de zijkanten, schoon om vlekken of vingerafdrukken te verwijderen.

## Netwerkproblemen

### Draadloze verbindingen

Als de draadloze netwerkverbinding wordt verbroken — De draadloze router is offline of de optie voor draadloos is uitgeschakeld op de computer.

- Ga na of de draadloze router is ingeschakeld en aangesloten op uw gegevensbron (kabelmodem of netwerkhub).
- Controleer dat de draadloze functie op de computer is ingeschakeld (zie "Draadloos in- of uitschakelen (optioneel)" op pagina 16).
- Herstel de verbinding met de draadloze router (zie "Een draadloze verbinding instellen" op pagina 23).
- Obstakels blokkeren of verstoren mogelijk uw draadloze verbinding. Probeer de computer dichterbij de draadloze router te plaatsen.

### Bekabelde verbindingen

#### Als de bekabelde netwerkverbinding is

verbroken – De kabel zit los of is beschadigd.

• Ga na of de netwerkkabel is aangesloten en niet is beschadigd.

## Voedingsproblemen

Als het aan/uit-lampje uit is — de computer is uitgeschakeld, staat in de slaapstand of krijgt geen stroom.

- Druk op de aan/uit-knop. De computer hervat de normale werking als deze is uitgeschakeld of in de slaapstand staat.
- Steek de netadapterkabel terug in de stroomconnector van de computer en in het stopcontact.
- Als de netadapterkabel is aangesloten op een contactdoos, moet u nagaan of de contactdoos is aangesloten op een stopcontact en of de contactdoos is ingeschakeld. Gebruik geen stroomonderbrekers, stekkerdozen en verlengkabels, zodat u kunt controleren of de computer correct wordt ingeschakeld.
- Controleer of er stroom uit het stopcontact komt, door er een ander apparaat, zoals een lamp, op aan te sluiten.

• Controleer de aansluitingen van de netadapterkabel. Als er een lampje op de netadapter zit, moet u controleren of dat brandt.

#### Als het aan/uit-lampje ononderbroken wit is en de computer niet reageert – Het beeldscherm reageert mogelijk niet.

- Druk op de aan/uit-knop totdat de computer wordt uitgeschakeld. Schakel de computer weer in.
- Als het probleem blijft bestaan, neemt u contact op met Dell (zie "Contact opnemen met Dell" op pagina 92).

Als het aan/uit-lampje wit knippert — De computer staat in de stand-bystand of het beeldscherm reageert niet.

 Druk op een toets op het toetsenbord, beweeg met de muisaanwijzer of een vinger over de touchpad, of druk op de aan/uitknop om de normale werking te hervatten. Problemen oplossen

- Als het beeldscherm niet reageert, drukt u op de aan/uit-knop totdat de computer wordt uitgeschakeld om deze vervolgens weer in te schakelen.
- Als het probleem blijft bestaan, neemt u contact op met Dell (zie "Contact opnemen met Dell" op pagina 92).

#### Als er storing optreedt die ontvangst door de computer belemmert – Een ongewenst signaal zorgt voor storing door het onderbreken of blokkeren van andere signalen. Enkele mogelijke oorzaken van interferentie zijn:

- Stroom-, toetsenbord- en muisverlengkabels.
- Te veel apparaten aangesloten op een contactdoos.
- Meerdere contactdozen aangesloten op hetzelfde stopcontact.

## Problemen met het geheugen

## Als er een bericht verschijnt dat aangeeft dat er onvoldoende geheugen is —

- Bewaar en sluit alle geopende bestanden of programma's die u niet gebruikt om erachter te komen of daarmee het probleem is opgelost.
- Raadpleeg de documentatie bij de software voor de minimale geheugeneisen. Installeer indien nodig alle extra geheugen (zie de Onderhoudshandleiding op support.dell.com/manuals).
- Steek de geheugenmodule(s) terug in de connector(en), (zie de *Onderhoudshandleiding* op **support.dell.com/manuals** ).
- Als het probleem blijft bestaan, neemt u contact op met Dell (zie "Contact opnemen met Dell" op pagina 92).

## Als er andere problemen met het geheugen zijn-

• Voer Dell Diagnostics (Dell-diagnostiek) uit (zie "Dell Diagnostics (Dell-diagnostiek)" op pagina 73). • Als het probleem blijft bestaan, neemt u contact op met Dell (zie "Contact opnemen met Dell" op pagina 92).

# Vastlopen en softwareproblemen

#### Als de computer niet wordt opgestart -

Controleer of de netadapterkabel goed is aangesloten op de computer en het stopcontact.

#### Als een programma niet meer reageert -

Beëindig het programma:

- **1.** Druk de knoppen <Ctrl><Shift><Esc> tegelijk in.
- 2. Klik op Toepassingen.
- **3.** Selecteer het programma dat niet meer reageert.
- 4. Klik op Taak beëindigen.

Als een programma blijft crashen — Raadpleeg de softwaredocumentatie. Indien nodig maakt u de installatie van het programma ongedaan en installeer u het opnieuw. **N.B.:** bij software worden normaliter installatie-instructies geleverd in de vorm van een installatiehandleiding of op een cd.

#### Er is een programma dat is ontwikkeld voor een eerdere versie van het Microsoft Windows besturingssysteem —

Voer de wizard Programmacompatibiliteit uit. De wizard Programmacompatibiliteit configureert een programma op zodanige wijze dat het in een omgeving wordt uitgevoerd dat lijkt op ouder Microsoft Windows-besturingssysteem.

Zo voert u de Wizard Programmacompatibiliteit uit:

- Klik op Start ③→ Configuratiescherm→ Programma's→ Programma's uitvoeren die zijn gemaakt voor vorige versies van Windows.
- 2. Klik in het welkomstscherm op Volgende.
- 3. Volg de instructies op het scherm.

Als de computer niet meer reageert of als er een blauw scherm verschijnt $- \ensuremath{\boldsymbol{\mathsf{D}}}$ 

#### MAARSCHUWINGEN: u loopt het risico gegevens te verliezen als u het besturingssysteem niet kunt afsluiten.

Als u geen reactie krijgt als u op een toets op het toetsenbord drukt of met de muis beweegt, moet u de aan/uit-knop minstens 8-10 seconden ingedrukt houden totdat de computer uitgaat. Start de computer vervolgens opnieuw op.

#### Als u andere softwareproblemen hebt -

- Maak direct een reservekopie van uw bestanden.
- Gebruik een virusscanner om de vaste schijf of cd's te scannen.
- Bewaar en sluit alle geopende bestanden of programma's en sluit de computer af via het menu **Start** (2).

- Raadpleeg de softwaredocumentatie of neem contact op met de softwarefabrikant voor informatie over probleemoplossing:
  - Ga na of het programma compatibel is met het besturingssysteem dat op de computer is geïnstalleerd.
  - Controleer of de computer voldoet aan de minimale hardwarevereisten voor de software. Raadpleeg de softwaredocumentatie voor informatie.
  - Controleer of het programma op de juiste wijze is geïnstalleerd en geconfigureerd.
  - Controleer of de stuurprogramma's voor het apparaat niet met het programma conflicteren.
  - Indien nodig maakt u de installatie van het programma ongedaan en installeert u het opnieuw.
  - Schrijf eventuele foutmeldingen die worden weergegeven op, wanneer u voor het oplossen van de problemen contact opneemt met Dell.
# Ondersteuningsfuncties gebruiken

## **Dell Support Center**

#### Alle steun die u nodig hebt – op één plek.

Het **Dell Support Center** geeft waarschuwingen van het systeem, aanbiedingen voor verbeteringen van de prestaties, systeeminformatie en koppelingen naar andere Dell-tools en diagnostische diensten.

Klik op Start O  $\rightarrow$  Alle programma's  $\rightarrow$  Dell $\rightarrow$  Dell Support Center  $\rightarrow$  Launch Dell Support Center om de applicatie te starten.

Op de startpagina van **Dell Support Center** worden het modelnummer van uw computer, de service tag, de code voor express-service, garantiestatus en waarschuwingen over het verbeteren van de prestaties van uw computer. De homepage bevat koppelingen naar de volgende functies:

**PC Checkup** — Voer diagnostische programma's voor hardware uit om te zien welke programma's het maximale geheugen op uw vaste schijf innemen en houd de wijzigingen bij die elke dag op uw computer worden gemaakt.

### PC Checkup hulpprogramma's

- Drive Space Manager Beheer uw vaste schijf met behulp van een visuele weergave van de ruimte die door elk bestand wordt ingenomen.
- Performance and Configuration History (Geschiedenis van prestaties en configuratie) — Controleer systeemgebeurtenissen en wijzigingen na verloop van tijd. Dit hulpprogramma toont alle hardwarescans, tests, systeemwijzigingen, kritieke gebeurtenissen en herstelpunten op de dag dat deze voorkwamen.

**Gedetailleerde systeemgegevens** – Bekijk gedetailleerde informatie over de configuratie van uw hardware en besturingssysteem; open exemplaren van uw servicecontracten, garantieinformatie en opties voor garantieverlenging.

**Help** — Bekijk opties voor technische ondersteuning door Dell, klantenservice, training en zelfstudie, Online Tools, eigenaarshandleiding, garantieinformatie, veelgestelde vragen, etc.

**Back-up/recovery** — Maak herstelmedia aan, start herstelhulpmiddelen en onlinebestandsback-up.

Aanbiedingen voor verbetering van de systeemprestaties – Krijg software- en hardwareoplossingen waarmee u de prestaties van uw systeem kunt verbeteren.

Ga voor meer informatie over **Dell Support Center** en het downloaden en installeren van de beschikbare hulpmiddelen naar **DellSupportCenter.com**.

# Mijn downloads van Dell

**N.B.:** Mijn downloads van Dell is mogelijk niet in alle regio's beschikbaar.

Van sommige software die vooraf op uw nieuwe Dell-computer is geïnstalleerd, is geen back-up-cd of -dvd meegeleverd. Deze software is nu beschikbaar op de Mijn downloads van Dell website. Vanaf deze website kunt u beschikbare software downloaden om opnieuw te installeren of eigen back-upmedia maken.

Mijn downloads van Dell registreren en gebruiken:

- 1. Ga naar DownloadStore.dell.com/media.
- **2.** Volg de instructies op het scherm om de software te registreren en downloaden.
- **3.** Installeer de software opnieuw of maak een backupmedium aan voor later gebruik.

## Hardwareprobleemoplosser

Als een apparaat niet wordt ontdekt tijdens het installeren van het besturingssysteem of wel wordt ontdekt maar verkeerd is geconfigureerd, kunt u de **Probleemoplosser voor hardware** gebruiken om de incompatibiliteit op te lossen. De Probleemoplosser voor hardware starten

- **1.** Klik op Start  ${}^{\textcircled{0}} \rightarrow$  Help en ondersteuning.
- 2. Typ probleemoplosser voor hardware in het zoekveld en druk op <Enter> om de zoekactie te starten.
- Selecteer in de zoekresultaten de optie die het probleem het beste omschrijft en volg de overige stappen voor probleemoplossing.

# Dell Diagnostics (Dell-diagnostiek)

Als er zich een probleem voordoet met uw computer, moet u eerst de controles beschreven in "Vastlopen en softwareproblemen" op pagina 69 doen en Dell Diagnostics (Dell-diagnostiek) uitvoeren voordat u contact opneemt met Dell voor technische ondersteuning.

- **N.B.:** Dell Diagnostics (Dell-diagnostiek) werkt alleen op Dell-computers.
- **N.B.:** De schijf *Drivers and Utilities* is mogelijk niet met uw computer meegeleverd.

Zorg ervoor dat het apparaat dat u wilt testen in het systeemsetup-programma staat en actief is. Druk op <F2> tijdens POST (Power On Self Test) om het hulpprogramma System Setup (BIOS) te openen.

#### Ondersteuningsfuncties gebruiken

Start Dell Diagnostics (Dell-diagnostiek) vanaf uw vaste schijf of vanaf de schijf *Drivers and Utilities.* 

# Dell Diagnostics (Dell-diagnostiek) starten vanaf de vaste schijf

Dell Diagnostics (Dell-diagnostiek) bevindt zich op een verborgen partitie op de vaste schijf.

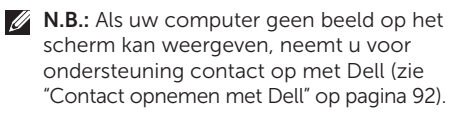

- **1.** Zorg dat de computer is aangesloten op een stopcontact en goed werkt.
- **2.** Zet de computer aan of start deze opnieuw op.
- **3.** Wanneer het DELL-logo verschijnt, drukt u direct op <F12>. Selecteer **Diagnostics** in het opstartmenu en druk op <Enter>. Hiermee roept u de Pre-Boot System Assessment (PSA) in uw computer op.
- N.B.: Als u te lang wacht en het logo van het besturingssysteem wordt weergegeven, moet u blijven wachten tot

het bureaublad van Microsoft Windows wordt weergegeven. Daarna sluit u de computer af en probeert u het opnieuw.

**N.B.:** Als het bericht verschijnt dat er geen partitie met een diagnostisch hulpprogramma is gevonden, voert u Dell Diagnostics (Dell-diagnostiek) uit vanaf de schijf *Drivers and Utilities.* 

Als PSA wordt opgeroepen:

- a. De PSA zal de tests starten.
- b. Als de PSA klaar is, verschijnt het volgende bericht: "No problems have been found with this system so far. Do you want to run the remaining memory tests? This will take about 30 minutes or more. Do you want to continue? (Recommended)." ("Er zijn tot dusver geen problemen met dit systeem gevonden. Wilt u de resterende geheugentests uitvoeren? Dit kost ongeveer 30 minuten of meer. Wilt u doorgaan? (Aanbevolen).")

- c. Als u problemen hebt met het geheugen, drukt u op <y>, anders drukt u op <n>. Het onderstaande bericht verschijnt: "Booting Dell Diagnostic Utility Partition. Press any key to continue." ("opstarten vanaf partitie met Dell Diagnostics; druk op een willekeurige toets om door te gaan.")
- **d.** Druk op een willekeurige toets om het venster **Kies een optie** weer te geven.

Als PSA niet wordt opgeroepen:

Druk op een toets om Dell Diagnostics (Dell-diagnostiek) te starten vanaf de partitie met het diagnostische hulpprogramma op de vaste schijf en om het venster **Kies een optie** te openen.

4. Selecteer de test die u wilt uitvoeren.

- 5. Als tijdens het uitvoeren van een test een probleem wordt aangetroffen, wordt op het scherm een bericht weergegeven met de foutcode en een beschrijving van het probleem. Noteer de foutcode en de beschrijving van het probleem en neem contact op met Dell (zie "Contact opnemen met Dell" op pagina 92) voor ondersteuning.
- **N.B.:** Het serviceplaatje voor de computer bevindt zich boven aan elk testvenster. Het serviceplaatje helpt u bij de identificatie van uw computer wanneer u contact opneemt met Dell.
- **6.** Wanneer de tests zijn voltooid, sluit u het testscherm om terug te keren naar het venster **Kies een optie**.
- 7. Kik op **Afsluiten** om Dell Diagnostics (Delldiagnostiek) af te sluiten en de computer opnieuw op te starten.

### Dell Diagnostics (Dell-diagnostiek) starten vanaf de schijf Drivers and Utilities

- **N.B.:** De schijf *Drivers and Utilities* is mogelijk niet met uw computer meegeleverd.
- 1. Plaats de schijf Drivers and Utilities.
- Schakel de computer uit en weer in. Wanneer het DELL-logo verschijnt, drukt u direct op <F12>.
- **N.B.:** Als u te lang wacht en het logo van het besturingssysteem wordt weergegeven, moet u blijven wachten tot het bureaublad van Microsoft Windows wordt weergegeven. Daarna sluit u de computer af en probeert u het opnieuw.
- **N.B.:** Met de volgende stappen wordt de opstartvolgorde eenmalig gewijzigd. De volgende keer zal de computer opstarten volgens de volgorde van apparaten die in het System Setup-programma is aangegeven.

- Wanneer de lijst met opstartbronnen verschijnt, markeert u CD/DVD/CD-RW en drukt u op <Enter>.
- Selecteer de optie Boot from CD-ROM (Opstarten vanaf cd-rom) in het menu dat verschijnt en druk op <Enter>.
- **5.** Typ 1 om te beginnen met het CD-menu en druk op <Enter> om verder te gaan.
- 6. Selecteer Run the 32 Bit Dell Diagnostics (32-bits Dell-diagnostiek) uitvoeren in de genummerde lijst. Als de lijst meerdere versies bevat, moet u de juiste versie voor uw computer selecteren.
- 7. Selecteer de test die u wilt uitvoeren.

#### Ondersteuningsfuncties gebruiken

- 8. Als tijdens het uitvoeren van een test een probleem wordt aangetroffen, wordt op het scherm een bericht weergegeven met de foutcode en een beschrijving van het probleem. Noteer de foutcode en de beschrijving van het probleem en neem contact op met Dell (zie "Contact opnemen met Dell" op pagina 92) voor ondersteuning.
- **N.B.:** Het serviceplaatje voor de computer bevindt zich boven aan elk testvenster. Met het serviceplaatje kunt u uw computer identificeren wanneer u contact met Dell opneemt.
- **9.** Wanneer de tests zijn voltooid, sluit u het testscherm om terug te keren naar het venster **Kies een optie**.
- **10**.Kik op **Afsluiten** om Dell Diagnostics (Delldiagnostiek) af te sluiten en de computer opnieuw op te starten.
- 11. Verwijder de schijf Drivers and Utilities.

# Het besturingssysteem herstellen

U kunt het besturingssysteem op uw computer herstellen met de volgende opties:

WAARSCHUWINGEN: Door middel van Dell Factory Image Restore of de schijf met het besturingssysteem zorgt u ervoor dat het besturingssysteem alle gegevensbestanden permanent wist. Maak indien mogelijk een reservekopie van uw bestanden voordat u deze opties gebruikt.

| Optie                         | Gebruiken                                                                                                    |
|-------------------------------|----------------------------------------------------------------------------------------------------|
| systeemherstel                | als de eerste oplossing                                                                                             |
| Dell DataSafe Local Backup    | wanneer uw probleem niet kan worden verholpen met systeemherstel                                                    |
| Systeemherstelmedia           | wanneer systeemherstel en DataSafe Local Backup niet kunnen worden gebruikt door een fout van het besturingssysteem |
|                               | bij de installatie van de door Dell geïnstalleerde software op een<br>nieuwe vaste schijf                           |
| Dell Factory Image<br>Restore | om uw computer te herstellen naar de staat waarin u uw computer hebt ontvangen                                      |
| Schijf Operating System       | om alleen het besturingssysteem opnieuw op uw computer te<br>installeren                                            |
|                               |                                                                                                    |

**N.B.:** De schijf *Operating System* is mogelijk niet met uw computer meegeleverd.

## Systeemherstel

De besturingssystemen van Microsoft Windows bieden Systeemherstel, waarmee u uw computer kunt terugzetten naar een oudere toestand (zonder dat er gegevensbestanden worden verwijderd) als wijzigingen van de hardware, software of andere systeeminstellingen de computer in een ongewenste toestand hebben gebracht. Alle wijzigingen die Systeemherstel op uw computer maakt, kunnen ongedaan worden gemaakt.

WAARSCHUWINGEN: maak regelmatig een reservekopie van uw gegevensbestanden. Systeemherstel kan uw gegevensbestanden niet controleren of herstellen.

### Systeemherstel starten

- 1. Klik op Start 📀
- 2. Typ in het zoekvak Systeemherstel en druk op <Enter>.
- N.B.: Het venster Gebruikersaccountbeheer kan verschijnen. Als u een beheerder op de computer bent, klikt u op Doorgaan; anders neemt u contact op met de beheerder om de gewenste actie door te gaan.

**3.** Klik op **Volgende** en volg de berichten op het scherm.

Indien Systeemherstel het probleem niet kan oplossen, kunt u het laatste systeemherstel ongedaan maken.

# De laatste herstelbewerking ongedaan maken

- N.B.: Voordat u de laatste herstelbewerking ongedaan maakt, moet u alle geopende bestanden opslaan en sluiten en alle geopende programma's afsluiten. Het is pas mogelijk om bestanden of programma's te bewerken, te openen of te verwijderen nadat de herstelbewerking is voltooid.
- 1. Klik op Start 🚳.
- 2. Typ in het zoekvak Systeemherstel en druk op <Enter>.
- 3. Klik op De laatste herstelbewerking ongedaan maken en klik op Volgende.

## Dell DataSafe Local Backup

- WAARSCHUWINGEN: Bij gebruik van Dell DataSafe Local Backup worden alle programma's of drivers door het besturingssysteem gewist die zijn geïnstalleerd nadat u uw computer hebt ontvangen. Maak back-upmedia aan van de toepassingen die u op uw computer moet installeren, alvorens Dell DataSafe Local Backup te gebruiken. Gebruik Dell DataSafe Local Backup alleen als het probleem met het besturingssysteem niet met systeemherstel kan worden verholpen.
- WAARSCHUWINGEN: Hoewel Dell Datasafe Local Backup is ontwikkeld om de gegevensbestanden op uw computer te bewaren, is het raadzaam een reserviekopie te maken van uw gegevensbestanden alvorens Dell DataSafe Local Backup te gebruiken.

N.B.: Gebuik Dell DataSafe Local Backup (zie "Dell Factory Image Restore" op pagina 83) om uw besturingssysteem te herstellen als Dell Factory Image Restore is niet op uw computer is geïnstalleerd.

U kunt Dell DataSafe Local Backup gebruiken om uw vaste schijf terug te zetten naar de toestand waarin deze verkeerde toen u de computer kocht, zonder de bestanden te wissen.

Met Dell DataSafe Local Backup kunt u:

- een reservekopie maken van uw computer en deze herstellen naar een eerdere staat
- Maak een systeemherstelmedium aan (zie "Systeemherstelmedia aanmaken (Aanbevolen)" op pagina 12)

### **Dell DataSafe Local Backup Basic**

Het besturingssysteem en de door Dell geïnstalleerde software terugzetten en de gegevensbestanden bewaren:

- Schakel de computer uit.
- Ontkoppel alle apparaten (USB-station, printer, etc.) die op de computer zijn aangesloten en verwijder alle nieuw toegevoegde interne hardware.
- **N.B.:** Koppel de netadapter los.

- 3. Schakel de computer in.
- Druk enkele malen op <F8> wanneer het Dell-logo verschijnt om toegang te krijgen tot het venster Geavanceerde opstartopties.
- N.B.: Als u te lang wacht en het logo van het besturingssysteem wordt weergegeven, moet u blijven wachten tot het bureaublad van Microsoft Windows wordt weergegeven. Daarna sluit u de computer af en probeert u het opnieuw.
- 5. Selecteer **Repair Your Computer** (uw computer repareren)
- 6. Selecteer Dell DataSafe Restore and Emergency Backup in het menu Systeemherstelopties en volg de instructies op het scherm.
- Ű

**N.B.:** Het herstelproces kan een uur of langer in beslag nemen, afhankelijk van de hoeveelheid gegevens die moet worden hersteld.

N.B.: Zie artikel 353560 uit de kennisbank op support.dell.com voor meer informatie.

### Upgraden naar Dell DataSafe Local Backup Professional

**N.B.:** Dell DataSafe Local Backup Professional kan op uw computer zijn geïnstalleerd, als u dit bij aankoop hebt besteld.

Dell DataSafe Local Backup Professional heeft aanvullende functies waarmee u:

- op basis van bestandstypen een reservekopie kunt maken van uw computer en deze kunt herstellen
- bestanden kunt opslaan op een lokaal opslagapparaat
- automatische reservekopieën kunt inplannen

Upgraden naar Dell DataSafe Local Backup Professional:

- 1. Dubbelklik op het Dell DataSafe Local Backup pictogram in het systeemvak van het bureaublad.
- 2. Klik op NU UPGRADEN!
- 3. Volg de instructies op het scherm.

## Systeemherstelmedia

✓ WAARSCHUWINGEN: Hoewel de systeemherstelmedia zijn ontwikkeld om de gegevensbestanden op uw computer te bewaren, is het raadzaam een reserviekopie te maken van uw gegevensbestanden alvorens de systeemherstelmedia te gebruiken.

U kunt het systeemherstelmedium dat is aangemaakt met behulp van DataSafe Local Backup gebruiken om uw vaste schijf te herstellen naar de staat waarin deze verkeerde toen u de computer kocht, zonder de bestanden te wissen.

Gebruik de systeemherstelmedia in geval van:

- een fout van het besturingssysteem, waardoor de op uw computer geïnstalleerde herstelopties niet kunnen worden gebruikt.
- een fout van de vaste schijf waardoor gegevens niet kunnen worden hersteld.

Het besturingssysteem en de door Dell geïnstalleerde software terugzetten met behulp van het systeemherstelmedium:

- **1.** Plaats de systeemherstelschijf of USB-stick en start de computer opnieuw op.
- 2. Wanneer het DELL -logo verschijnt, drukt u direct op <F12>.
- ✓ N.B.: Als u te lang wacht en het logo van het besturingssysteem wordt weergegeven, moet u blijven wachten tot het bureaublad van Microsoft Windows wordt weergegeven. Daarna sluit u de computer af en probeert u het opnieuw.
- **3.** Selecteer de juiste opstartbron in de lijst en druk op <Enter>.
- 4. Volg de instructies op het scherm.

## Dell Factory Image Restore

- WAARSCHUWINGEN: met Dell Factory Image Restore verwijdert uw besturingssysteem permanent alle gegevens op de vaste schijf, evenals alle toepassingen en stuurprogramma's die zijn geïnstalleerd nadat u de computer ontving. Maak indien mogelijk een reservekopie voordat u deze optie gebruikt. Gebruik Dell Factory Image Restore alleen als met Systeemherstel het probleem met uw besturingssysteem niet werd opgelost.
- N.B.: Dell Factory Image Restore is mogelijk in bepaalde landen of op bepaalde computers niet beschikbaar.
- N.B.: Gebuik Dell DataSafe Local Backup (zie "Dell DataSafe Local Backup" op pagina 80) om uw besturingssysteem te herstellen als Dell Factory Image Restore is niet op uw computer is geïnstalleerd.

Gebruik Dell Factory Image Restore alleen als laatste methode om uw besturingssysteem te herstellen. Met deze optie wordt uw vaste schijf teruggezet naar de toestand waarin deze verkeerde toen u de computer kocht. Alle programma's en bestanden die u hebt toegevoegd nadat u de computer hebt gekocht - inclusief gegevensbestanden worden definitief van de vaste schijf verwijderd. Gegevensbestanden zijn onder andere documenten, spreadsheets, e-mailberichten, digitale foto's, muziekbestanden, enzovoort. Maak indien mogelijk een reservekopie van alle gegevens voordat u Dell Factory Image Restore gebruikt.

### Dell Factory Image Restore starten

- 1. Schakel de computer in.
- Druk enkele malen op <F8> wanneer het Dell-logo verschijnt om toegang te krijgen tot het venster Geavanceerde opstartopties.

- N.B.: Als u te lang wacht en het logo van het besturingssysteem wordt weergegeven, moet u blijven wachten tot het bureaublad van Microsoft Windows wordt weergegeven. Daarna sluit u de computer af en probeert u het opnieuw.
- 3. Selecteer Uw computer repareren. Het venster Opties voor systeemherstel verschijnt.
- 4. Selecteer een toetsenbordindeling en klik op Volgende.
- Om toegang te krijgen tot de herstelopties moet u zich als lokale gebruiker aanmelden. Typ voor toegang tot de opdrachtprompt administrator in het veld User name (Gebruikersnaam) en klik daarna op OK.
- 6. Klik op Dell Factory Image Restore. Het welkomstscherm van Dell Factory Image Restore verschijnt.
- **N.B.:** afhankelijk van uw configuratie moet u mogelijk **Dell Factory Tools** selecteren en daarna **Dell Factory Image Restore**.

- 7. Klik op Volgende. Het venster Verwijderen gegevens bevestigen verschijnt.
- **N.B.:** Als u niet verder wilt gaan met Factory Image Restore, klikt u op **Annuleren**.
- 8. Klik op het selectievakje om te bevestigen dat u wilt doorgaan met het formatteren van de vaste schijf en het herstel van de fabrieksinstellingen van de systeemsoftware. Klik vervolgens op **Next** (Volgende).

Het herstelproces begint en duurt vijf of meer minuten. Er verschijnt een bericht wanneer het besturingssysteem en de in de fabriek geïnstalleerde toepassingen zijn hersteld naar de fabriekstoestand.

**9.** Klik op **Finish** (Voltooien) om de computer opnieuw op te starten.

# Hulp krijgen

Als er zich een probleem voordoet met uw computer, kunt u de onderstaande stappen volgen om het probleem te achterhalen en op te lossen:

- 1. Zie "Problemen oplossen" op pagina 64 voor informatie en procedures voor het probleem dat uw computer ondervindt.
- Zie "Dell Diagnostics (Dell-diagnostiek)" op pagina 73 voor procedures over hoe u Dell Diagnostics (Dell-diagnostiek) moet uitvoeren.
- **3.** Vul de "Diagnostische checklist" in op pagina 91.
- Maak gebruik van de uitgebreide online services van Dell Support (support.dell.com) voor hulp bij de installatie en het oplossen van problemen. Zie "Online services" op pagina 87 voor een uitgebreidere lijst van Dell Support online.
- Als met de voorgaande stappen het probleem nog steeds niet is opgelost, raadpleegt u "Voordat u belt" op pagina 90.

- N.B.: bel de Dell-ondersteuningsdienst terwijl u zich bij de computer bevindt, zodat de medewerkers u kunnen helpen bij noodzakelijke procedures.
- **N.B.:** het systeem voor de code voor express-service van Dell is mogelijk niet in alle landen beschikbaar.

Voer de code voor express-service in om het gesprek direct naar de juiste medewerker te leiden als het geautomatiseerde telefoonsysteem van Dell hierom vraagt. Als u geen code voor express-service hebt, opent u de map **Dell Accessories**, dubbelklikt u op het pictogram van de **code voor express-service** en volgt u de aanwijzingen.

**N.B.:** sommige van de diensten zijn niet altijd overal buiten de Verenigde Staten beschikbaar. Bel uw plaatselijke Dellvertegenwoordiger voor informatie hierover.

## Technische ondersteuning en klantenservice

Dell's ondersteuningsdienst is beschikbaar om uw vragen over de Dell-hardware te beantwoorden. Onze medewerkers gebruiken diagnostische programma's op de computer om snelle, accurate antwoorden te geven.

Zie "Voordat u belt" op pagina 90 om contact op te nemen met Dell's ondersteuningsdienst en bekijk de contactinformatie van uw regio of ga naar **support.dell.com**.

## DellConnect

DellConnect is een eenvoudig on line toegangsprogramma waarmee een medewerker van de Dell-ondersteuningsdienst onder uw toezicht toegang kan krijgen tot uw computer via een breedbandverbinding, het probleem kan onderzoeken en op kan lossen. Ga voor meer informatie naar **dell.com/DellConnect**.

## **Online services**

Op de volgende websites vindt u meer informatie over de Dell-producten en -services:

- dell.com
- dell.com/ap (alleen Azië en Pacific)
- dell.com/jp (alleen Japan)
- euro.dell.com (alleen Europa)
- **dell.com/la** (Latijns-Amerikaanse landen en landen in het Caraïbisch gebied)
- dell.ca (alleen Canada)

Dell Support is bereikbaar via de onderstaande websites en e-mailadressen:

### **Dell Support-websites**

- support.dell.com
- support.jp.dell.com (alleen Japan)
- support.euro.dell.com (alleen Europa)
- **supportapj.dell.com** (alleen Azië en Pacifische landen)

### E-mailadressen van Dell Support

- mobile\_support@us.dell.com
- support@us.dell.com
- la-techsupport@dell.com (Latijns-Amerikaanse landen en landen in het Caribisch zeegebied)
- apsupport@dell.com (alleen Azië en Pacific)

# E-mailadressen Dell-marketing en verkoop

- apmarketing@dell.com (alleen Azië en Pacific)
- sales\_canada@dell.com (alleen Canada)

### Anoniem

### bestandsoverdrachtsprotocol (FTP - file transfer protocol)

ftp.dell.com

Meld u aan als gebruiker: anonymous en gebruik uw e-mailadres als uw wachtwoord.

## Automatische orderstatusservice

Wanneer u de status wilt nagaan van de Dell-producten die u hebt besteld, gaat u naar **support.dell.com**, of belt u de geautomatiseerde bestelservice. Via een bandopname wordt u gevraagd naar de informatie diee nodig is om uw order te vinden en u erover in te lichten.

Als er sprake is van een probleem met uw order, zoals ontbrekende of verkeerde onderdelen, of een onjuiste factuur, kunt u contact opnemen met Dell voor advies. Houd uw factuur of pakbon bij de hand wanneer u belt.

Zie Contact opnemen met Dell op pagina 92 voor het het telefoonnummer dat u moet bellen in uw regio.

## Productinformatie

Als u informatie wenst over andere producten die door Dell worden geleverd, of wanneer u iets wilt bestellen, ga dan naar de Dellwebsite **dell.com**. Zie Contact opnemen met Dell op pagina 92 voor het telefoonnummer van uw regio of voor het telefoonnummer van de dichtstbijzijnde winkel.

### Items retourneren voor reparatie onder garantie of voor geldteruggave

Bereid elke retourzending, ongeacht of het gaat om reparatie of restitutie, als volgt voor:

- N.B.: voordat u het product aan Dell retourneert, moet u zorgen dat u een back-up hebt gemaakt van alle gegevens op de vaste schijf en op elk ander opslagapparaat in het product. Verwijder alle vertrouwelijke en persoonlijke informatie, alsook verwisselbare media, zoals cd's en mediakaarten. Dell is niet verantwoordelijk voor uw vertrouwelijke, eigendoms- en persoonlijke gegevens, verloren of beschadigde gegevens, of beschadigde of kwijtgeraakte media die mogelijk in het geretourneerde product zaten.
- 1. Bel Dell voor een machtigingsnummer voor het retourneren van materiaal en schrijf het zo op de buitenkant van de doos dat het goed zichtbaar is. Zie "Contact opnemen met Dell" op pagina 92 voor het het telefoonnummer dat u moet bellen in uw regio.

- **2.** Voeg een kopie bij van de factuur en een mededeling waarom de retourzending plaatsvindt.
- 3. Voeg er ook een kopie bij van de diagnostische checklist (zie "Diagnostische checklist" op pagina 91) waarin de testen staan die u hebt uitgevoerd en de foutmeldingen die door Dell Diagnostics (Dell-diagnostiek) zijn weergegeven (zie "Dell Diagnostics (Dell-diagnostiek)" op pagina 73).
- **4.** Voeg alle onderdelen bij die bij de retour te zenden items horen (zoals netadapterkabel, software en handleidingen) als de retourzending moet worden gerestitueerd.
- **5.** Verpak de retour te zenden apparaten in de originele (of gelijkwaardige) verpakkingsmaterialen.
- **N.B.:** de verzendkosten komen voor uw rekening. U dient alle te retourneren producten voldoende te verzekeren en u aanvaardt het risico van verlies tijdens de verzending naar Dell. Rembourszendingen worden niet geaccepteerd.
- N.B.: Geretourneerde pakketten die niet aan één of meer van de hierboven genoemde eisen voldoen, worden bij het laadperron geweigerd en naar u teruggezonden.

#### Hulp krijgen

## Voordat u belt

**N.B.:** Zorg dat u de code voor express-service bij de hand hebt wanneer u belt. Met deze code kan het geautomatiseerde ondersteuningssysteem u efficiënter doorverbinden. U wordt ook om uw serviceplaatje gevraagd.

### Uw serviceplaatje vinden

Het serviceplaatje voor uw computer vindt u op een label aan de onderzijde van uw computer.

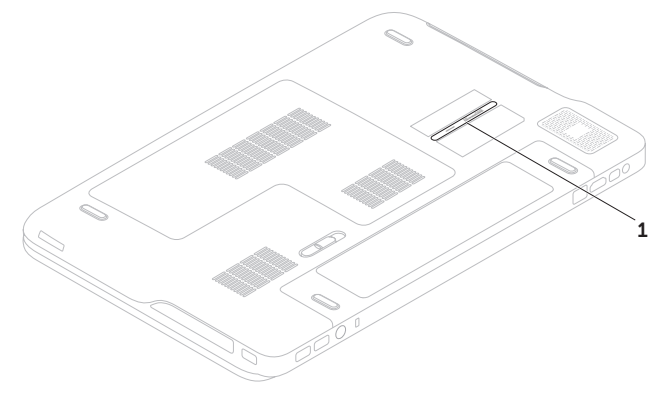

1 Service Tag

Vergeet niet de onderstaande diagnostische checklist in te vullen. Indien mogelijk zet u de computer aan voordat u Dell belt voor hulp en bel terwijl u zich bij de computer bevindt. U kunt worden gevraagd een paar opdrachten met het toetsenbord in te voeren, gedetailleerde informatie tijdens de handelingen door te geven of andere probleemoplossingen te proberen die u alleen aan de computer zelf kunt uitvoeren. Zorg ervoor dat de computerdocumentatie beschikbaar is.

#### Diagnostische checklist

- Naam:
- Datum:
- Adres:
- Telefoonnummer:
- Serviceplaatje (streepjescode aan de onderzijde van de computer):
- Code voor express-service:
- Machtigingsnummer voor het retourneren van materiaal (mits geleverd door een medewerker van de technische ondersteuning van Dell):
- Besturingssysteem en versie:
- Apparaten:
- Uitbreidingskaarten:
- Bent u met een netwerk verbonden? Ja/Nee
- Netwerk, versie en netwerkadapter:
- Programma's en versies:

#### Hulp krijgen

Zie de documentatie van het besturingssysteem om achter de inhoud van de opstartbestanden van het systeem te komen. Als de computer verbonden is met een printer, drukt u elk bestand af. Anders noteert u de inhoud van elk bestand voordat u Dell belt.

- Foutmelding, pieptooncode of diagnostische code:
- Beschrijving van het probleem en de oplossingen die u hebt geprobeerd:

## Contact opnemen met Dell

Klanten in de Verenigde Staten kunnen 800-WWW-DELL (800.999.3355) bellen.

N.B.: als u geen actieve internetverbinding hebt, kunt u contactgegevens ook vinden op uw factuur, pakbon, rekening of productcatalogus van Dell.

Dell biedt diverse online en telefonische ondersteunings- en servicemogelijkheden. De beschikbaarheid hiervan verschilt echter per land en product, en sommige zijn mogelijk niet in uw regio beschikbaar.

Neem contact op met Dell voor problemen met de verkoop, de technische ondersteuning of de klantenservice:

- 1. Ga naar dell.com/ContactDell.
- 2. Selecteer uw land of regio.
- **3.** Selecteer de juiste service- of ondersteuningslink op basis van uw probleem.
- 4. Kies de gewenste contactmethode.

## X ປ ທ

# Meer informatie en bronnen zoeken

| Wanneer u:                                                                                                    | Zie:                                                               |
|----------------------------------------------------------------------------------------------------|--------------------------------------------------------------------|
| uw besturingssysteem opnieuw wilt installeren                                                                                                    | "Systeemherstelmedia" op pagina 82                                 |
| voer een diagnostisch programma uit voor<br>uw computer                                                                                                    | "Dell Diagnostics (Dell-diagnostiek)" op<br>pagina 73              |
| Systeemsoftware opnieuw installeren                                                                                                    | "My Dell Downloads (Mijn downloads van<br>Dell" op pagina 72       |
| voor meer informatie over het Microsoft<br>Windows-besturingssysteem en de functies                                                                                                    | support.dell.com                                                   |
| uw serviceplaatje/code voor express-service<br>zoekt. U moet het serviceplaatje gebruiken<br>om de computer te identificeren op<br><b>support.dell.com</b> of om contact op te<br>nemen met de technische ondersteuning | de onderkant van uw computer<br>"Dell Support Center" op pagina 71 |

| Wanneer u:                                                                                                    | Zie:                                                                                                    |
|----------------------------------------------------------------------------------------------------|----------------------------------------------------------------------------------------------------|
| uw computer wilt upgraden met nieuw of extra<br>onderdelen, zoals een nieuwe vaste schijf                                                                                                    | de Onderhoudshandleiding op<br>support.dell.com/manuals                                                                                                    |
| een versleten of defect onderdeel wilt<br>terugplaatsen of vervangen                                                                                                    | N.B.: in sommige landen wordt uw garantie<br>ongeldig als u de computer opent en<br>onderdelen vervangt. Controleer uw<br>garantie en de regelingen voor het<br>retourneren van goederen voordat u aan<br>de onderdelen in de computer gaat werken. |
| informatie zoekt over de beste<br>veiligheidsmaatregelen voor uw computer                                                                                                    | de documenten over veiligheid en regelgeving<br>die bij de computer zijn geleverd en ook de                                                                                                    |
| de garantie-informatie, algemene voorwaarden<br>(alleen Verenigde Staten), de veiligheidsinstructies,<br>informatie over regelgeving, ergonomische<br>informatie en de licentieovereenkomst voor | website over het naleven van regelgeving op:<br>dell.com/regulatory_compliance                                                                                                    |

eindgebruikers wilt doornemen

| Wanneer u:                                                                                                    | Zie:             |
|----------------------------------------------------------------------------------------------------|------------------|
| stuurprogramma's en downloads zoeken;<br>leesmij-bestanden                                                                                                    | support.dell.com |
| technische ondersteuning en hulp bij<br>producten wilt                                                                                                    |                  |
| uw bestelstatus wilt controleren op nieuwe<br>aankopen                                                                                                    |                  |
| oplossingen en antwoorden op<br>veelvoorkomende vragen zoekt                                                                                                    |                  |
| informatie zoekt over de meest recente<br>updates wat betreft technische wijzigingen<br>op uw computer of geavanceerde technische<br>gegevens voor technici of ervaren gebruikers |                  |

Dit hoofdstuk biedt informatie die u nodig kunt hebben bij het instellen en bijwerken van stuurprogramma's en het upgraden van uw computer.

 ✓ N.B.: aanbiedingen verschillen per regio. Zie het hoofdstuk Gedetailleerde systeeminformatie in het Dell Support Center voor meer informatie over de configuratie van uw computer. Klik op Start → Alle programma's→ Dell→ Dell Support Center→ Launch Dell Support Center om Dell Support Center te starten.

| Computermo     | odel                                         | Geheugen                     |                                         |
|----------------|----------------------------------------------|------------------------------|-----------------------------------------|
| Dell XPS L702X |                                              | Geheugen-<br>moduleconnector | twee of vier<br>gebruikerstoegankelijke |
| Computerge     | gevens                                       |                              | SODIMM-connectoren                      |
| Systeemchipset | Mobile Intel 6 series<br>expresschipset HM67 | Mogelijkheden geheugenmodule | 1 GB, 2 GB en 4 GB                      |
| Processortype  | Intel Core i3<br>Intel Core i5               | Minimum-<br>geheugen         | 3 GB                                    |
|                | Intel Core i7                                | Maximaal<br>geheugen         | 16 GB                                   |

| Geheugen                             |                                                                         | Connectorer              | n                                                     |
|--------------------------------------|-------------------------------------------------------------------------|--------------------------|-------------------------------------------------------|
| Geheugentype                         | 1066 MHz/1333 MHz<br>SODIMM DDR3                                        | Netwerkadapter           | een RJ45-connector                                    |
| N.B.: Zie de Ona<br>support.dell.cor | erhoudshandleiding op<br>n/manuals voor instructies                     | USB                      | twee 4-pins met USB<br>3,0-compatibele<br>connectoren |
| Over het upgrade                     | en van het geheugen.                                                    |                          | één 4-pins met USB 2.0-<br>compatibele connector      |
| Connectorer                          | 1                                                                       | Mini-DisplayPort         | één 20-pins connector                                 |
| Audio                                | één microfooningang, één<br>stereo hoofdtelefoon-/<br>luidsprekeringang | eSATA                    | één 7-pins/4-pins eSATA/<br>USB-comboconnector        |
| S/PDIF                               | een hoofdtelefoon/digitale                                              |                          | met PowerShare                                        |
|                                      | S/PDIF combi-aansluiting                                                | Geheugen-                | een 9-in-1 sleuf                                      |
| Minikaart                            | een minikaartsleuf van                                                  | kaartlezer               |                                                       |
|                                      | volledige grootte                                                       | Antenne-in               | een MCX connector                                     |
|                                      | een halve minikaartsleuf                                                | connector<br>(ontioneel) |                                                       |
| HDMI-connector                       | één 19-pins connector                                                   | (optioneet)              |                                                       |

### Mediakaartlezer

### Communicatie

| Ondersteunde<br>kaarten | SD-geheugenkaart (Secure<br>Digital)         | Modem<br>(optioneel) | externe V.92 56 K<br>USB-modem                                |
|-------------------------|----------------------------------------------|----------------------|---------------------------------------------------------------|
|                         | Secure Digital Input Output<br>(SDIO)        | Netwerkadapter       | 10/100/1000 Ethernet<br>LAN op moederbord                     |
|                         | SDHC-kaart (Secure Digital<br>High Capacity) | Draadloos            | WLAN, WWAN (optioneel),<br>WiMAX/Wi-Fi abgn/agn               |
|                         | Secure Digital eXtended<br>Capacity (SDXC)   |                      | en draadloze Bluetooth-<br>technologie (optioneel)/           |
|                         | Memory Stick                                 |                      | WiDi (optioneel)                                              |
|                         | Memory Stick PRO                             | Tv                   | Tv-tunerkaart (optioneel)                                     |
|                         | MSXC-geheugenkaart                           | Audio                |                                                               |
|                         | MMC-Raart (Multimedia Card)                  | Audiocontroller      | Realtek ALC665                                                |
| Camera                  |                                              | Luidsprekers         | 2 x 5 Watt hoofdluidsprekers<br>+ 12 Watt subwoofer           |
| Туре                    | 2.0 megapixel HD met<br>H.264 ondersteuning  | Volumeknoppen        | softwareprogrammamenu's<br>en bedieningsknoppen<br>voor media |

Videoresolutie 1280 x 720

| video                |                                                         | weergave                    |                                      |
|----------------------|---------------------------------------------------------|-----------------------------|--------------------------------------|
| Geïntegreerd:        |                                                         | Afmetingen:                 |                                      |
| Video-               | Intel HD Graphics                                       | Hoogte                      | 214,81 mm                            |
| controller           |                                                         | Breedte                     | 381,89 mm                            |
| Video-<br>geheugen   | max 1,6 GB                                              | Diagonaal                   | 439,42 mm                            |
| Afzonderlijk:        |                                                         | Maximale<br>resolutie       | HD+: 1600 x 900<br>FHD: 1920 x 1080  |
| Video-<br>controller | NVIDIA GeForce GT 550M<br>NVIDIA GeForce GT 555M        | Vernieuwings-<br>frequentie | HD+: 60 Hz<br>FHD: 120 Hz            |
| Video-<br>aeheuaen   | 1 GB DDR3 (GT 550M)                                     | Werkingshoek                | 0° (gesloten) t/m 135°               |
| Weergave             | 3 GE DR3 (GT 333M)                                      | Horizontale<br>kijkhoek     | HD+: 40/40<br>FHD: 60/60             |
| Туре                 | 17,3-inch HD+ WLED,<br>TrueLife                         | Verticale<br>kijkhoek       | HD+: 15/30 (H/L)<br>FHD: 50/50 (H/L) |
|                      | 17,3-inch volledige HD<br>WLED, TrueLife 3D             | Pixelpitch                  | HD+: 0,2388 mm x<br>0,2388 mm        |
|                      | 17,3-inch volledige HD<br>WLED, TrueLife                |                             | FHD: 0,1989 mm x<br>0,1989 mm        |
|                      | Multi-touch 17,3-inch HD+<br>WLED, TrueLife (Optioneel) |                             |                                      |

14/2 2 4 2 2 4 2

Videe

| Batterij          |                            | Batterij                   |                                                      |
|-------------------|----------------------------|----------------------------|------------------------------------------------------|
| "slimme" 9-cels l | ithium-ion:                | Werkingsduur               | De werkingduur van de                                |
| Hoogte            | 221,07 mm                  |                            | batterij is afhankelijk van<br>de werkomstandigheden |
| Breedte           | 54,35 mm                   | Knoonbatterii              | CR-2032                                              |
| Diepte            | 42,53 mm                   | Rhoopbatterij              |                                                      |
| Gewicht           | 0,52 kg                    | Netadapter                 |                                                      |
| "slimme" 6-cels l | ithium-ion:                | M.B.: Gebrui               | k alleen netadapters die zijn                        |
| Hoogte            | 209,19 mm                  | computer. L                | ees de veiligheidsinformatie                         |
| Breedte           | 54,35 mm                   | door die bij               | de computer is geleverd.                             |
| Diepte            | 20,40 mm                   | Ingangsspanning            | 100-240 VAC                                          |
| Gewicht           | 0,34 kg                    | Ingangsstroom<br>(maximum) | 2,30 A/2,50 A                                        |
| Voltage           | 11,1 V (6-/9-cels)         | Ingangs-                   | 50-60 Hz                                             |
| Oplaadtijd        | 4 uur (wanneer de          | frequentie                 |                                                      |
| (ongeveer)        | computer is uitgeschakeld) | Uitgangsstroom             | 130 W/150 W                                          |

### Netadapter

Uitgangsstroom:

| 130 W                             | 6,70 A (doorlopend) |
|-----------------------------------|---------------------|
| 150 W                             | 7,70 A (doorlopend) |
| Nominale<br>Uitgangs-<br>spanning | 19,5 VDC            |
| Werk-<br>temperatuur              | 0° tot 40°C         |
| Opslag-<br>temperatuur            | –40° tot 70°C       |

### Toetsenbord

| Aantal toetsen | 102 (VS en Canada);           |
|----------------|-------------------------------|
|                | 103 (Europa); 105 (Brazilië); |
|                | 106 (Japan)                   |
| Opmaak         | QWERTY/AZERTY/Kanji           |

### touchpad

| Resolutie X/Y-<br>positie (modus<br>grafische tabel)                            | 240 cpi                                                            |
|---------------------------------------------------------------------------------|--------------------------------------------------------------------|
| Grootte:                                                                        |                                                                    |
| Breedte                                                                         | 100 mm                                                             |
| Hoogte                                                                          | 56 mm                                                              |
|                                                                                 |                                                                    |
| Fysieke spec                                                                    | ificaties                                                          |
| Fysieke spec<br>Hoogte                                                          | ificaties<br>32,9 mm tot 38,5 mm                                   |
| Fysieke spec<br>Hoogte<br>Breedte                                               | <b>ificaties</b><br>32,9 mm tot 38,5 mm<br>414,9 mm                |
| Fysieke spec<br>Hoogte<br>Breedte<br>Diepte                                     | <b>ificaties</b><br>32,9 mm tot 38,5 mm<br>414,9 mm<br>287,3 mm    |
| Fysieke spec<br>Hoogte<br>Breedte<br>Diepte<br>Gewicht (met<br>6-cels batterij) | ificaties<br>32,9 mm tot 38,5 mm<br>414,9 mm<br>287,3 mm<br>3,5 kg |

### Computeromgeving

Temperatuurbereik:

In bedrijf 0° tot 35°C Opslag –40° tot 65°C

Relatieve vochtigheid (maximaal):

| In bedrijf | 10% t/m 90%<br>(zonder condensatie) |
|------------|-------------------------------------|
| Opslag     | 5% t/m 95%<br>(zonder condensatie)  |

Maximale trilling (met een willekeurig trillingsspectrum dat de gebruikersomgeving nabootst):

| In bedrijf      | 0,66 GRMS |  |  |
|-----------------|-----------|--|--|
| Niet in bedrijf | 1,30 GRMS |  |  |

### Computeromgeving

Maximale schok (in bedrijf: gemeten met Dell Diagnostics (Dell-diagnostiek) op de vaste schijf geactiveerd en een 2-ms halve sinuspuls; niet in bedrijf: gemeten met de koppen van de vaste schijf in de parkeerstand gefixeerd en een 2-ms halvesinuspuls):

| In bedrijf                  | 110 G                                                        |
|-----------------------------|--------------------------------------------------------------|
| Niet in bedrijf             | 160 G                                                        |
| Hoogte<br>(maximaal):       |                                                              |
| In bedrijf                  | –15,2 tot 3048 m                                             |
| Opslag                      | –15,2 tot 10.668 m                                           |
| Luchtbesmettings-<br>niveau | G2 of lager zoals is<br>gedefinieerd door<br>ISA-S71.04-1985 |

# Bijlage

## Informatie voor NOM, of Officiële Mexicaanse Norm (Uitsluitend voor Mexico)

De volgende informatie wordt geleverd bij de apparaten die in dit document staan beschreven in overeenstemming met de vereisten van de Officiële Mexicaanse Standaard (NOM):

#### Importeerder:

Dell México S.A. de C.V.

Paseo de la Reforma 2620 - Flat 11°

Col. Lomas Altas

11950 México, D.F.

| Voorgeschreven<br>modelnummer | Voltage     | Frequentie | Elektriciteits-<br>verbruik | Uitgangs-<br>spanning | Uitgangs-<br>intensiteit |
|-------------------------------|-------------|------------|-----------------------------|-----------------------|--------------------------|
| P09E                          | 100-240 VAC | 50-60 Hz   | 2,30 A/2,50 A               | 19,5 VDC              | 6,70 A/7,70 A            |

Lees voor meer informatie de veiligheidsinformatie die bij de computer is geleverd.

Zie voor extra informatie over de beste veiligheidsmaatregelen de pagina over regelgevingnaleving op **dell.com/regulatory\_compliance**.

# Index A

Audiobedieningspaneel 45

## B

B-CAS-kaart 14 Back-up en herstel 55 Batterijstatuslampje 35 Bedieningspaneel 35 Bekadeld netwerk Netwerkkabel, aansluiten 9 Bronnen, meer zoeken 93

### С

Camera **49** cd's, afspelen en maken Computer, instellen Computermogelijkheden Contactdozen, gebruiken **8** Contact opnemen met Dell online **92** 

### D

DataSafe Local Backup Dell bellen DellConnect Dell Diagnostics (Dell-diagnostiek) Dell Factory Image Restore Dell Stage Diagnostische checklist Draadloze netwerkverbinding Dvd's, afspelen en maken

### Ε

E-mailadressen ondersteuning **87** E-mailadresssen Voor technische ondersteuning **87** 

## F

Fabrieksimage terugzetten **83** FTP-aanmelding, anoniem **87** 

### G

Geheugenproblemen Oplossen **68** 

## Η

Hardwareprobleemoplosser **73** Hardwareproblemen Diagnosticeren **73** 

Help Hulp en ondersteuning krijgen **85** 

Instellen, voordat u begint internetverbinding ISP Internetprovider

# К

Klantenservice 86

Luchtstroom, toestaan 7

## Μ

Meer informatie zoeken **93** mini-DisplayPort-connector **33** Multimediatoetsen **42** 

## Ν

Netwerkverbinding Corrigeren **66** NVIDIA Optimus Technology **56** 

### 0

Omslaan **50** Ondersteuningssites Wereldwijd **87** 

#### Index

Opties systeem opnieuw installeren **78** Optisch station Gebruik **46** 

## Ρ

Problemen, oplossen 64 Problemen oplossen 64 Producten Informatie en aankoop 88 Producten vervoeren Voor teruggave of reparatie 89

### S

simkaart 14 Softwarefuncties 54 Softwareproblemen 69 Specificaties 96 Stuurprogramma's en downloads 95 Systeem-setup Gedrag van functietoetsen 42 Openen **42** systeemherstel **79** Systeemherstelmedia **82** 

### Т

Teruggave-garanties **89** touchpad Bewegingen **40** Touchscreen Bewegingen **50** Tv-tuner **19** 

### U

USB PowerShare 29

### V

Verbinding maken Met het internet **23** Voedingsproblemen, oplossen **67**
Index

## W

Windows Wizard Programmacompatibiliteit **69** Windows Mobiliteitscentrum **43** 

Gedrukt in Polen.

www.dell.com | support.dell.com

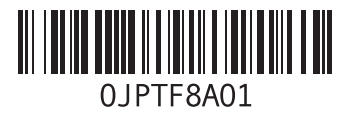